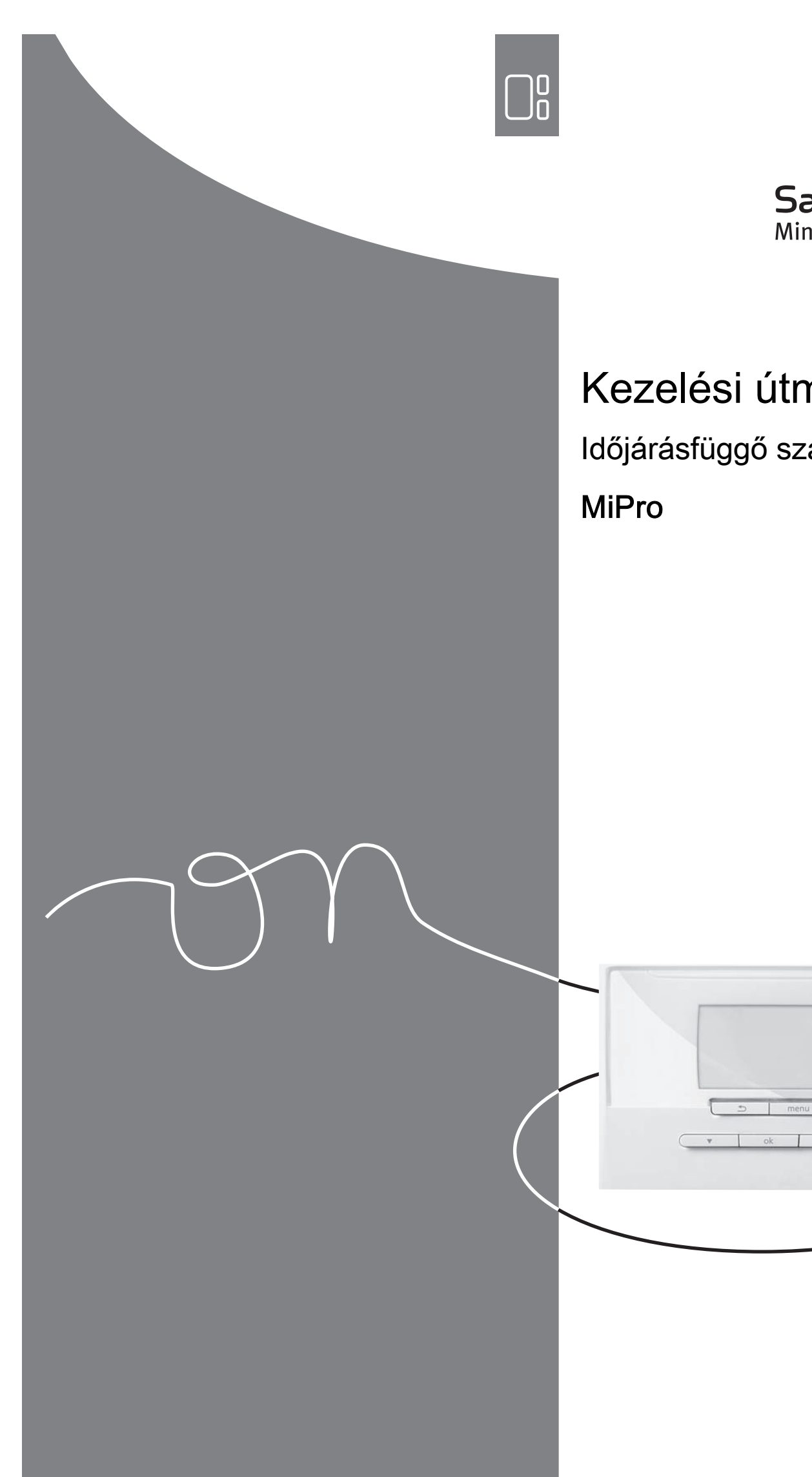

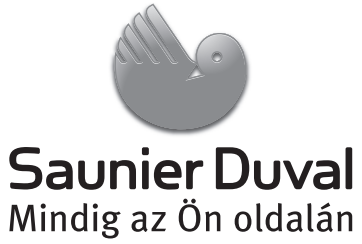

# Kezelési útmutató

ldőjárásfüggő szabályozó

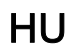

## Tartalom

### Tartalom

| 1          | Biztonság                                                        | 3  |
|------------|------------------------------------------------------------------|----|
| 1.1        | Kezelésre vonatkozó figyelmeztetések                             | 3  |
| 1.2        | Rendeltetésszerű használat                                       | 3  |
| 1.3        | Általános biztonsági utasítások                                  | 3  |
| 2          | Megjegyzések a dokumentációhoz                                   | 4  |
| 2.1        | Tartsa be a jelen útmutatóval együtt érvényes                    |    |
|            | dokumentumokban foglaltakat                                      | 4  |
| 2.2        | A dokumentumok megőrzése                                         | 4  |
| 2.3        | Az útmutató érvényessége                                         | 4  |
| 2.4        | Szakkifejezések                                                  | 4  |
| 2.5        | A funkciók rendelkezésre állása                                  | 4  |
| 3          | A termék leírása                                                 | 4  |
| 3.1        | A termék felépítése                                              | 4  |
| 3.2        | Fő funkció                                                       | 4  |
| 3.3        | Zónák                                                            | 4  |
| 3.4        | Hibridmenedzser                                                  | 5  |
| 3.5        | Fagyvédelmi funkció                                              | 5  |
| 3.6        | Hibás működés elkerülése                                         | 5  |
| 3.7        | Adattábla                                                        | 5  |
| 3.8        | CE-jelölés                                                       | 5  |
| 4          | Üzemeltetés                                                      | 5  |
| 4.1        | Kezelési struktúra                                               | 5  |
| 4.2        | Kezelési koncepció                                               | 6  |
| 5          | Kezelő- és kijelzőfunkciók                                       | 8  |
| 5.1        | Fűtés                                                            | 8  |
| 5.2        | Melegyíz                                                         | 9  |
| 5.3        | Távolléti napok tervezése                                        | 10 |
| 5.4        | Alapbeállítások                                                  | 10 |
| 5.5        | Díiszabás                                                        | 11 |
| 5.6        | Halk üzem                                                        | 11 |
| 5.7        | Információ                                                       | 12 |
| 5.8        | Énőállapot leolvasása                                            | 14 |
| 59         | Szakember szint                                                  | 14 |
| 5.10       | Üzenetek                                                         | 1/ |
| 6          | Zavarelhárítás                                                   | 14 |
| 61         | Zavarok elhárítása                                               | 14 |
| 6.2        | Átmonoti vészüzemmód beállítása                                  | 1/ |
| 0.2<br>7   |                                                                  | 15 |
| 71         | A tormák ápolása                                                 | 15 |
| 7.1<br>Q   |                                                                  | 15 |
| 0          |                                                                  | 15 |
| 0.1<br>0.2 |                                                                  | 15 |
| 0.2        |                                                                  | 10 |
| 9          |                                                                  | 15 |
| 9.1        |                                                                  | 15 |
| 9.Z        | vevoszolyalat                                                    |    |
| 10         |                                                                  | GI |
| 10.1       | rermekadatok az EU 811/2013, 812/2013<br>számú rendelete szerint | 15 |
| Mollákia   | at                                                               | 16 |
|            | Kazalő, ás kijalzőfunkciók áttakintása                           | 16 |
| R          | Zavarok faliemarése és albérítése                                | 20 |
| J          | Lavai un iciloinicicos co cilianiaoa                             | 20 |

### 1.1 Kezelésre vonatkozó figyelmeztetések

# A műveletekre vonatkozó figyelmeztetések osztályozása

A műveletekre vonatkozó figyelmeztetések osztályozása az alábbiak szerint figyelmeztető ábrákkal és jelzőszavakkal a lehetséges veszély súlyossága szerint történik:

### Figyelmeztető jelzések és jelzőszavak

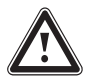

### Veszély!

Közvetlen életveszély vagy súlyos személyi sérülések veszélye

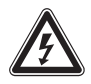

### Veszély!

Áramütés miatti életveszély

### Figyelmeztetés!

Könnyebb személyi sérülés veszélye

## Vigyázat!

Anyagi és környezeti károk kockázata

### 1.2 Rendeltetésszerű használat

Szakszerűtlen vagy nem rendeltetésszerű használat esetén megsérülhet a termék vagy más anyagi károk is keletkezhetnek.

A terméket arra terveztük, hogy az azonos gyártójú, eBUS csatlakozási felületű hőtermelőkkel ellátott fűtési rendszert szabályozza.

A rendeltetésszerű használat a következőket jelenti:

- a termék és a berendezés további komponenseihez mellékelt kezelési utasítások betartása
- az útmutatókban feltüntetett ellenőrzési és karbantartási feltételek betartása.

A jelen útmutatóban ismertetett használattól eltérő vagy az azt meghaladó használat nem rendeltetésszerű használatnak minősül. Nem rendeltetésszerű használatnak minősül a termék minden közvetlenül kereskedelmi és ipari célú használata.

### Figyelem!

Minden, a megengedettől eltérő használat tilos.

### 1.3 Általános biztonsági utasítások

### 1.3.1 Hibás kezelés miatti veszély

A hibás kezeléssel saját magát vagy másokat veszélyeztethet, és anyagi károkat okozhat.

- Gondosan olvassa végig a szóban forgó útmutatót, és az összes kapcsolódó dokumentumot, különösen a "Biztonság" című fejezetet és a figyelmeztető információkat.
- Csak a következő Üzemeltetési útmutatóban leírt műveleteket hajtsa végre.

#### 2 Megjegyzések a dokumentációhoz

## 2.1 Tartsa be a jelen útmutatóval együtt érvényes dokumentumokban foglaltakat

 Feltétlenül tartson be minden, a rendszer részegységeihez tartozó üzemeltetési útmutatót.

#### 2.2 A dokumentumok megőrzése

 További használat céljából őrizze meg ezt az útmutatót, valamint az összes kapcsolódó dokumentumot.

#### 2.3 Az útmutató érvényessége

Ez az útmutató kizárólag az alábbiakra érvényes:

#### MiPro - cikkszám

| Magyarország | 0020218361 |
|--------------|------------|

#### 2.4 Szakkifejezések

Egyszerűsítés céljából a következő fogalmakat használjuk:

- Szabályozó: ha a MiPro szabályozót értjük alatta.
- Távvezérlő készülék: ha a MiPro remote távvezérlő készüléket értjük alatta.

#### 2.5 A funkciók rendelkezésre állása

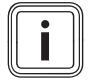

Tudnivaló

A szóban forgó kezelési utasításban ismertetett funkciók nem állnak rendelkezésre az összes rendszer-konfigurációhoz.

A szabályozó csak azokat a funkciókat jelzi ki, amelyek használhatók a telepített rendszer-konfigurációhoz.

### 3 A termék leírása

#### 3.1 A termék felépítése

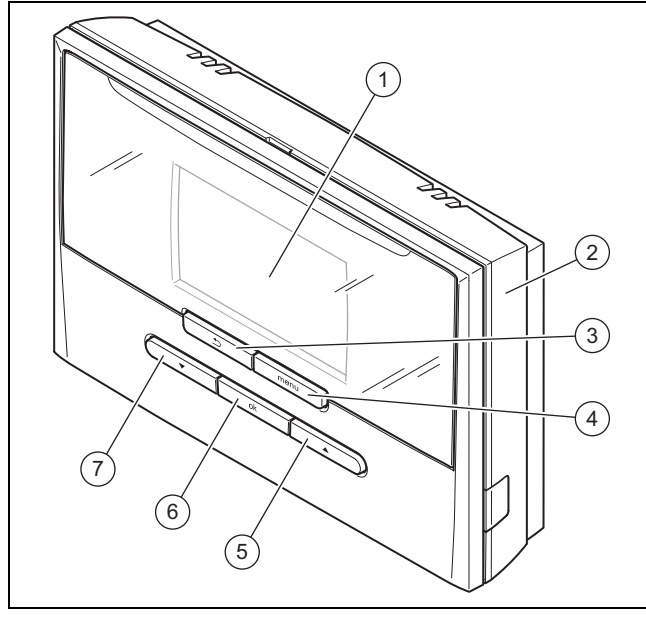

1 Képernyő 2 Fali rögzítőaljzat

- 3 Vissza gomb
- 4 Menügomb

5

7 "Lefelé" nyílgomb

OK aomb

6

"Felfelé" nyílgomb

#### 3.2 Fő funkció

A szabályozó egy szabadban felszerelt külső hőmérséklet érzékelővel rendelkező, időjárásfüggő szabályozó.

A szabályozó a külső hőmérséklet érzékelővel és a hőtermelővel van összekötve. A szabályozó szabályozza a fűtési rendszert és a többi csatlakoztatott komponenst, pl. egy csatlakoztatott melegvíztároló melegvízkészítését.

#### 3.2.1 Fűtés

A külső hőmérséklet érzékelő méri a külső hőmérsékletet, és továbbítja azt a szabályozónak. Alacsony külső hőmérséklet esetén a szabályozó megemeli a fűtési rendszer előremenő hőmérsékletét. Ha a külső hőmérséklet emelkedik, a szabályozó csökkenti az előremenő hőmérsékletet. Így reagál a szabályozó a külső hőmérséklet ingadozásaira, és az előremenő hőmérsékleten keresztül a kívánt hőmérsékletre szabályozza a helyiség-hőmérsékletet.

#### 3.2.2 Hűtés

A helyiséghőmérséklet-érzékelő méri a helyiség-hőmérsékletet, és továbbítja az értékeket a szabályozónak. Ha a helyiség-hőmérséklet magasabb, mint a beállított kívánt hőmérséklet, akkor a szabályozó bekapcsolja a hűtést.

#### 3.2.3 Melegvízkészítés

Egy hőmérséklet-érzékelő méri a melegvíztárolóban a víz hőmérsékletét, és az értékeket a szabályozóhoz továbbítja. Alacsony melegvíz-hőmérséklet esetén a szabályozó növeli a hőmérsékletet a melegvízkörben, és így felmelegíti a vizet a melegvíztárolóban a beállított melegvíz-hőmérsékletre.

#### 3.2.4 Cirkuláció

Ha a fűtési rendszerbe cirkulációs szivattyú van beszerelve, akkor a csapolási helyeken gyorsabban áll rendelkezésre melegvíz. A cirkulációs szivattyú a melegvizet a cirkulációs vezetékeken keresztül a csapolási helyekhez szállítja.

#### 3.3 Zónák

Egy épület több zónára van felosztva, ha a hőigény az épületrészekben különböző.

- Ha egy házon belül padlófűtés és lapradiátorokból álló fűtés van.
- Ha egy házon belül több különálló lakóegység van.

Ha több zóna áll rendelkezésre, a szabályozó szabályozza a rendelkezésre álló zónákat.

#### 3.4 Hibridmenedzser

Ha hőszivattyút csatlakoztatott, akkor a hibridmenedzser a költségoptimalizálás és a műszaki adottságok szemszögéből megpróbálja fedezni a jelentkező energiaszükségletet.

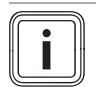

#### Tudnivaló

A hőszivattyú és a fűtőkészülék hatékony és összehangolt működése érdekében helyesen be kell állítania a díjakat (→ Oldal: 11). A díjak hibás beállítása esetén magas költségek keletkezhetnek.

Amikor a rendszer energiaszükségletet jelez, akkor a hibridmenedzser bekapcsolódik, és továbbítja az energiaszükségletet a hőtermelőnek. Azt, hogy a hibridmenedzser éppen melyik hőtermelő felé továbbítja a kérést, az energiaszükséglet és a beállított díjak alapján határozza meg.

#### 3.5 Fagyvédelmi funkció

A fagyvédelmi funkció megvédi a fűtési rendszert és a lakást a fagykároktól. A fagyvédelmi funkció felügyeli a külső hőmérsékletet.

Ha a külső hőmérséklet

- 4 °C alá süllyed, akkor a szabályozó a fagyvédelem késleltetési idő letelte után bekapcsolja a hőtermelőt, és az előírt helyiség-hőmérsékletet legalább 5 °C-ra szabályozza.
- 5 °C fölé emelkedik, akkor a szabályozó nem kapcsolja be a hőtermelőt, de felügyeli a külső hőmérsékletet.

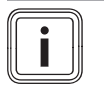

#### Tudnivaló

A fagyvédelem késleltetési idejét szakember tudja beállítani.

#### 3.6 Hibás működés elkerülése

- Ügyeljen rá, hogy a helyiség levegője szabadon cirkulálhasson a szabályozó környezetében, és ne takarja el a szabályozót bútorokkal, függönyökkel vagy más tárgyakkal.
- Ügyeljen rá, hogy abban a szobában, amelyben a szabályozó fel van szerelve, minden fűtőtestszelep teljesen nyitva legyen.

#### 3.7 Adattábla

Az adattábla a termék belsejében található, kívülről nem hozzáférhető.

#### 3.8 CE-jelölés

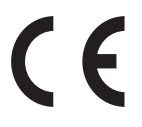

A CE-jelölés azt dokumentálja, hogy az adattábla szerinti készülékek megfelelnek a rájuk vonatkozó irányelvek alapvető követelményeinek.

A megfelelőségi nyilatkozat a gyártónál megtekinthető.

### 4 Üzemeltetés

#### 4.1 Kezelési struktúra

#### 4.1.1 Kezelési és kijelzőszintek

A terméknek két kezelési és kijelzőszintje van.

Az üzemeltetői szinten találja azokat az információkat és beállítási lehetőségeket, amelyekre üzemeltetőként szüksége van.

A szakember szint a szakember számára van fenntartva. Ez kóddal védett. Csak szakember módosíthatja a beállításokat a szakember szinten.

Kezelő- és kijelzőfunkciók áttekintése (→ Oldal: 16)

#### 4.1.2 A menüszerkezet felépítése

A menüszerkezet több választási szintből és egy beállítási szintből áll. Az alapkijelzéstől mindig a menügombon keresztül jut az 1. választási szintre.

A legalsó szint mindig a beállítási szint.

#### 4.1.3 Választási szint

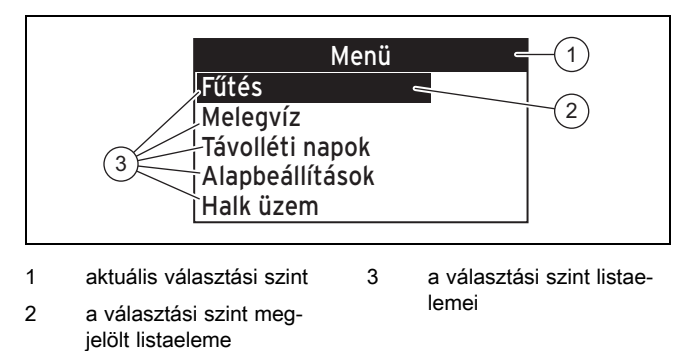

Ha több listaelem van, mint amennyit meg lehet jeleníteni, akkor a listaelemek a "lefelé" nyílgombbal a látható tartományba mozdíthatók el.

#### 4.1.4 Beállítási szint

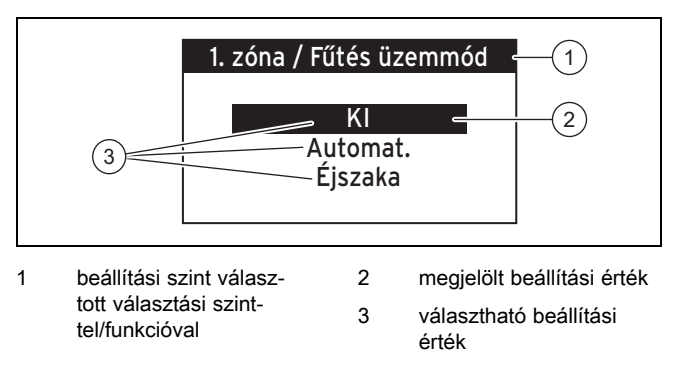

A beállítási szinten kiválaszthatja a módosítandó beállítási értékeket.

## 4 Üzemeltetés

#### 4.1.5 Alapkijelzés

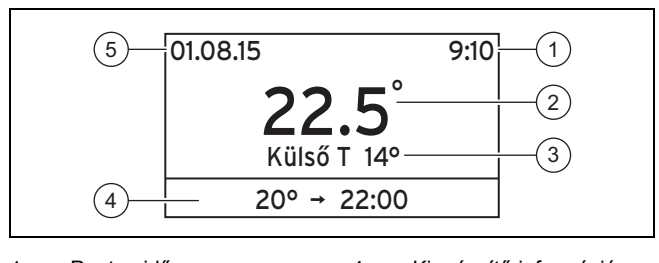

- 1 Pontos idő
- 4 Kiegészítő információ
- 2 Helyiség hőm. 5 Dátum
- 3 Külső hőmérséklet

Az alapkijelzésen láthatók a fűtési rendszer aktuális beállításai és értékei.

Megjelenik az alapkijelzés:

- Ha megnyomja a menügombot.
- Ha a szabályozót 5 percnél hosszabb ideig nem kezeli.

#### 4.1.5.1 Szimbólumok és kiegészítő információk

| Képernyő                         | Jelentés                                                                                                    |  |  |  |  |
|----------------------------------|----------------------------------------------------------------------------------------------------|--|--|--|--|
| Szimbólumok                      |                                                                                                    |  |  |  |  |
|                                  | A Távolléti napok funkció aktív.                                                                                                    |  |  |  |  |
|                                  | A Gombzár funkció aktív.                                                                                                    |  |  |  |  |
| Kiegészítő információk           |                                                                                                    |  |  |  |  |
| 20,5 °C> 23:00<br>(példa)        | A beállított kívánt hőmérséklet és amed-<br>dig a kívánt hőmérséklet érvényes.<br>A <b>Fűtés üzemmód</b> funkció önálló üzem-<br>ben vagy <b>Felülírás</b> aktív. |  |  |  |  |
| Manuális hűtés %%<br>napra       | A <b>Manuális hűtés</b> funkció aktív. A % %<br>helyettesítő jeleket a napok megfelelő<br>száma cseréli le.                                                       |  |  |  |  |
| Karbantartás! OK a<br>részletek. | Karbantartás vár elintézésre.                                                                                                    |  |  |  |  |
| Hiba! OK a részle-<br>tekhez     | Hiba áll fenn.                                                                                                    |  |  |  |  |

#### 4.2 Kezelési koncepció

A szabályozót 5 választógombbal kezelje.

| Gomb | Funkció                                                                                                    |
|------|----------------------------------------------------------------------------------------------------|
| menu | <ul> <li>Hozzáférés a menüszerkezet 1. választási szintjé-<br/>hez</li> </ul>                                                                                                    |
|      | <ul> <li>Visszatérés az alapkijelzéshez bármelyik szintről</li> </ul>                                                                                                    |
| €)   | <ul> <li>Visszatérés az előző választási szintre</li> <li>Visszatérés a beállítási szintről mentés nélkül az előző választási szintre</li> </ul>                                                                   |
| ok   | <ul> <li>Nyugtázza a választást a következő választási<br/>vagy beállítási szintre történő lépéssel</li> <li>Nyugtázzon egy beállítási értéket az előző válasz-<br/>tási szintre történő visszatéréssel</li> </ul> |
|      | <ul> <li>Nyugtázzon egy beállítási értéket a következő<br/>beállítási értékre való ugrással</li> </ul>                                                                                                    |

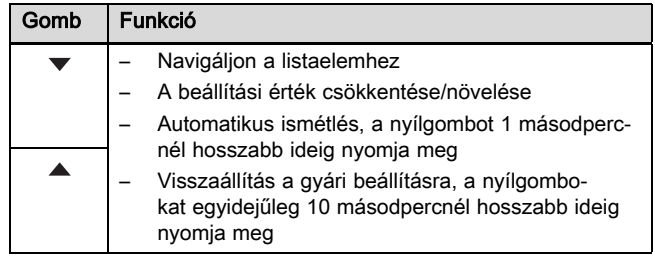

A kijelző a jelölt elemet fehér felirattal és fekete háttérrel ábrázolja.

Ha 5 percnél hosszabb ideig nem történik kezelési művelet a szabályozón, a kijelzőn megjelenik az alapkijelzés.

#### 4.2.1 Példa a képernyőkontraszt változtatására

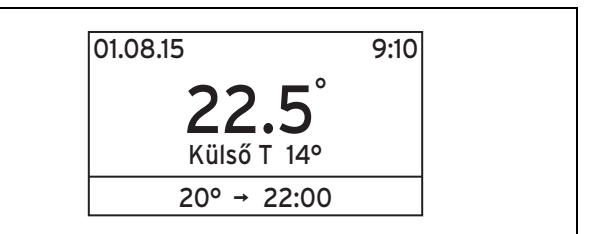

- 1. Nyomja meg a menügombot.
  - ⊲ A szabályozó az 1. választási szintre vált.

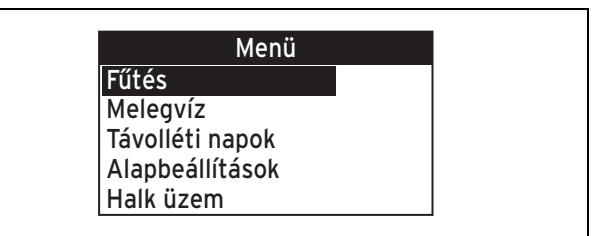

 Nyomja meg a "lefelé" nyílgombot, amíg kijelöli a Alapbeállítás listaelemet.

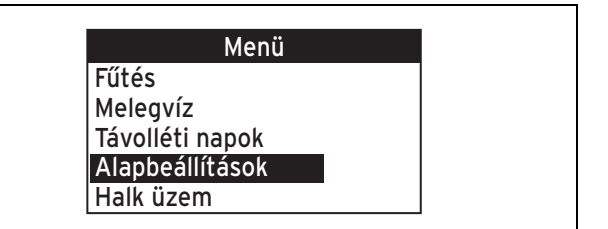

- 3. Nyomja meg az OK gombot.
  - ⊲ A szabályozó az 2. választási szintre vált.

| Alapbeállítások   |          |  |  |  |  |
|-------------------|----------|--|--|--|--|
| Nyelv             | Magyar   |  |  |  |  |
| Dátum             | 01.01.15 |  |  |  |  |
| Nyári időszámítás | Ki       |  |  |  |  |
| Pontos idő        | 9:10     |  |  |  |  |
| Gombzár           | KI       |  |  |  |  |

 Nyomja meg a "lefelé" nyílgombot, amíg kijelöli a Képernyő kontraszt listaelemet.

| Alapbeállításo     | ok       |
|--------------------|----------|
| Dátum              | 01.01.15 |
| Nyári időszámítás  | Ki       |
| Pontos idő         | 9:10     |
| Gombzár            | KI       |
| Képernyő kontraszt | 9        |

- 5. Nyomja meg az OK gombot.
  - A szabályozó a Alapvető beállítások/Képernyő kontraszt beállítási szintre vált. A beállítási érték a Képernyő kontraszt funkcióhoz ki van jelölve.

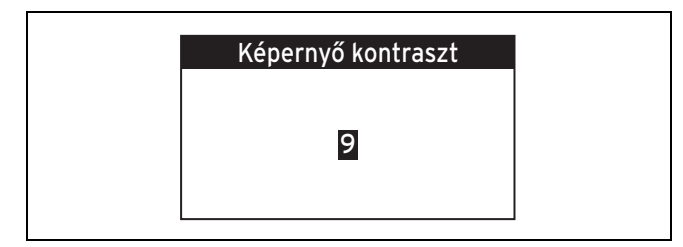

6. Állítsa be a nyílgombok segítségével a kívánt értéket.

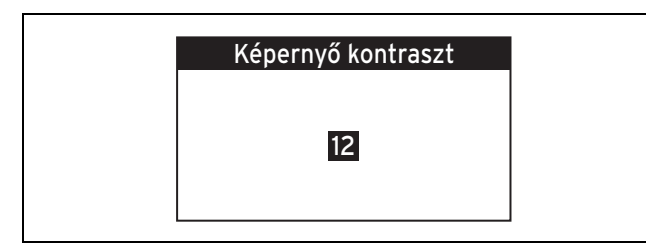

- 7. Nyomja meg az OK gombot.
  - A szabályozó lementi a beállítási értéket, és visszavált az előző választási szintre.

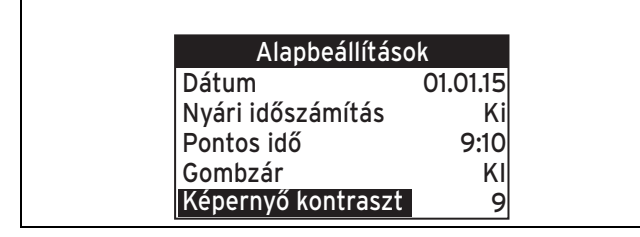

- 8. Nyomja meg a menügombot.
  - A szabályozó az alapkijelzésre vált.

## 4.2.2 A kívánt hőmérséklet és az aktuális nap időszakának felülírása

Feltételek: A szabályozó az alapkijelzésen áll.

- Nyomja meg mindkét nyílgombot.
  - A szabályozó a **Felülírás** funkcióra vált.

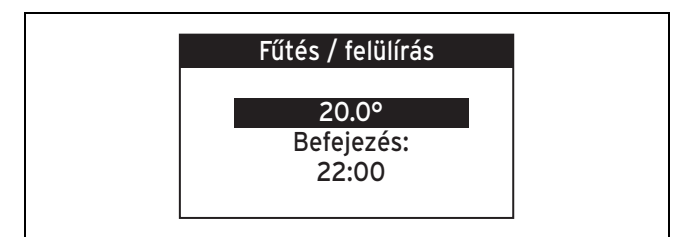

- 1. Állítsa be a nyílgombok segítségével a kívánt értéket.
- 2. Nyomja meg az OK gombot.

- A szabályozó lementi a beállítási értéket, és a Befejezés: beállítási értékre vált. A beállítási érték ki van jelölve.
- 3. Állítsa be a nyílgombok segítségével a kívánt értéket.
- 4. Nyomja meg az OK gombot.
  - A szabályozó lementi a beállítási értéket, és az alapkijelzésre vált.

#### 4.2.3 Felülírás funkció deaktiválása

Feltételek: A szabályozó az alapkijelzésen áll.

- Nyomja meg a "lefelé" nyílgombot.
  - A Felülírás funkció deaktiválódik, és a fűtési rendszer ismét az előzetesen beállított üzemmódban működik.

#### 4.2.4 Egy nap másolása

Fűtés → ZÓNA1 →

- → Fűtés időprogram → Egy nap másolás
- → Hűtés időprogram → Egy nap másolás
- $\rightarrow$  Melegvíz időprog.  $\rightarrow$  Egy nap másolás
- → Cirkuláció időprog. → Egy nap másolás
- → Emelt díjas időprog. → Egy nap másolás
- → Halk üzem → Egy nap másolás
- A funkció arra használható, hogy egy, az összes időszakkal és hőmérséklettel, ill. üzemállapottal felépített napot az azonos beállítási értékű egy vagy több napra átvigyen.

#### 4.2.5 Időprogramok

#### 4.2.5.1 Az Időprogramok beállításai feszültségveszteség szerint

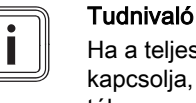

Ha a teljes fűtési rendszert feszültségmentesre kapcsolja, az időprogramok összes beállított értéke megmarad.

#### 4.2.5.2 Egy nap időszakainak ábrázolása

Az időprogramok lehetőséget adnak Önnek különböző hőmérsékletek vagy üzemállapotok igényei szerint felosztott beállítására egy napon keresztül.

Ha nem határozott meg időszakokat és hőmérsékleteket, ill. üzemállapotokat, a szabályozó a gyári beállítást vonja be.

### 5 Kezelő- és kijelzőfunkciók

#### 4.2.5.2.1 Időszakok fűtéshez

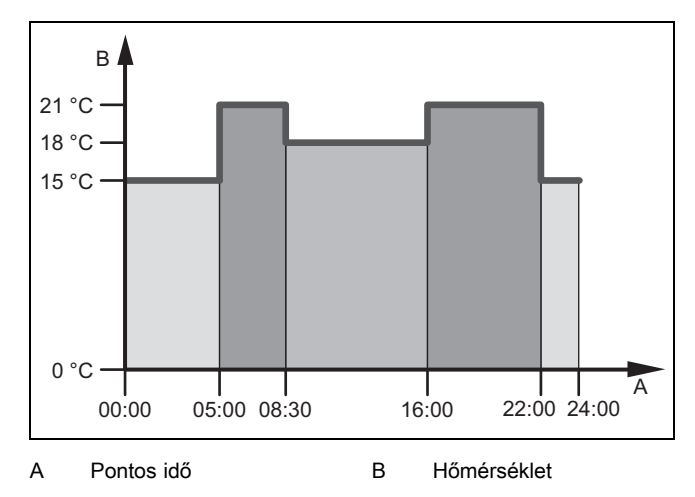

Akár 7 időszakot be tud állítani, és mindegyik időszakhoz más hőmérsékletet hozzárendelni.

Példa:

1. időszak: 00:00 órától 15° C hőmérséklet érvényes

2. időszak: 5:00 órától 21° C hőmérséklet érvényes

3. időszak: 8:30 órától 18° C hőmérséklet érvényes

Időprogram beállítása a fűtéshez (→ Oldal: 9)

### 4.2.5.2.2 Időszakok hűtéshez, melegvízhez, keringtetéshez, emelt tarifához, halk üzemhez

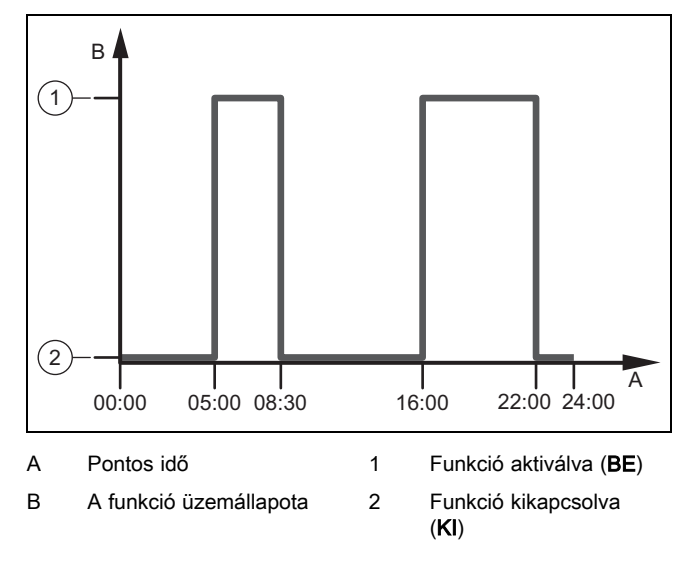

Akár 7 időszakot is beállíthat, és minden időszakhoz hozzárendelheti, hogy a funkció üzemállapotát aktiválni (**BE** beállítási érték) vagy kikapcsolni (**KI** beállítási érték) kívánja-e. Példa:

1. időszak: 00:00 órától a KI üzemállapot érvényes

2. időszak: 5:00 órától a BE üzemállapot érvényes

3. időszak: 8:30 órától a KI üzemállapot érvényes

Időprogram beállítása a hűtéshez (→ Oldal: 9)

ldőprogram beállítása a melegvízkészítéshez (→ Oldal: 9)

Időprogram beállítása a keringtetéshez (→ Oldal: 9)

Időprogram beállítása az emelt tarifához (→ Oldal: 11)

Időprogram beállítása a halk üzemhez (→ Oldal: 11)

#### 4.2.5.3 Időprogram gyors beállítása

Ha pl. csak szombatra és vasárnapra van szüksége eltérő időszakokra vagy hőmérsékletekre, ill. üzemállapotokra, akkor először egy napra, pl. hétfőre állítsa be az időszakokat és hőmérsékletet, ill. üzemállapotot.

A hét többi napjára (keddtől péntekig) az azonos értékek hozzárendeléséhez használhatja a **Egy nap másolás** funkciót.

A szombatra és vasárnapra vonatkozó időszakokat és hőmérsékletet, ill. üzemállapotot azután ismét egyenként adja meg az időprogramban.

### 5 Kezelő- és kijelzőfunkciók

#### Tudnivaló

A szóban forgó fejezetben ismertetett funkciók nem állnak rendelkezésre az összes rendszerkonfigurációhoz.

Kezelő- és kijelzőfunkciók áttekintése (→ Oldal: 16)

Egy funkció leírásának elején szereplő útvonal megadja, hogyan juthat el az alapkijelzéstől a menüszerkezeten keresztül ehhez a funkcióhoz.

Mindig visszatér az üzemeltető szint alapkijelzésére, ha a menügombot (minimum 5 másodpercig) lenyomva tartja, vagy 5 percig nem végez kezelést.

A **ZÓNA1** funkcióinak leírása helyettesítően az összes rendelkezésre álló zónára érvényes.

#### 5.1 Fűtés

#### 5.1.1 Fűtés üzemmód beállítás

#### Fűtés → ZÓNA1 → Fűtés üzemmód

Ezzel a funkcióval határozhatja meg a rendszer kívánt viselkedését a fűtés közben.

**KI**: az üzemmód ki van kapcsolva a zónához, a fagyvédelmi funkció aktív.

Automat.: az üzemmód szabályozza a zónát a beállított kívánt hőmérsékletek szerint azokban a beállított időszakokban, amelyeket az időprogramban meghatározott.

**Éjszaka**: az üzemmód szabályozza a zónát a beállított **Éjszakai hőm.** kívánt hőmérsékletre, azoknak a beállított időszakoknak a figyelembevétele nélkül, amelyeket az időprogramban meghatározott.

#### 5.1.2 Hűtés üzemmód beállítás

#### $F \tilde{u} t \acute{e} s \rightarrow Z \acute{O} NA1 \rightarrow H \tilde{u} t \acute{e} s ~ \ddot{u} z emm \acute{o} d$

Ezzel a funkcióval határozhatja meg a rendszer kívánt viselkedését a hűtés közben.

KI: az üzemmód ki van kapcsolva a zónához.

Automat.: az üzemmód szabályozza a zónát a beállított Nappali hűtési hőm. kívánt hőmérséklet szerint azokban a beállított időszakokban, amelyeket az időprogramban meghatározott.

Nappal: az üzemmód szabályozza a zónát a beállított Nappali hűtési hőm. kívánt hőmérsékletre, azoknak a beállított időszakoknak a figyelembevétele nélkül, amelyeket az időprogramban meghatározott.

#### 5.1.3 Időprogram beállítása a fűtéshez

#### Fűtés → ZÓNA1 → Fűtés időprogram

 Ezzel a funkcióval állíthatja be, hogy melyik időszakokban kívánja alkalmazni a beállított kívánt hőmérsékleteket.

Az időszakok beállítását minden nap (hétfőtől vasárnapig) egyedileg határozhatja meg, vagy egy nap másolásához használhatja a **Egy nap másolás** funkciót.

#### Egy nap másolás (→ Oldal: 7)

Az időprogram csak a Fűtés üzemmódban (→ Oldal: 8) hatásos önálló üzem közben.

Egy nap időszakainak ábrázolása (→ Oldal: 7)

#### 5.1.4 Időprogram beállítása a hűtéshez

#### $F \tilde{u} t \acute{e} s \rightarrow Z \acute{O} NA1 \rightarrow H \tilde{u} t \acute{e} s \ id \tilde{o} program$

 Ezzel a funkcióval állíthatja be, hogy melyik időszakokban kívánja bekapcsolni a hűtést.

Az időszakok beállítását minden nap (hétfőtől vasárnapig) egyedileg határozhatja meg, vagy egy nap másolásához használhatja a **Egy nap másolás** funkciót.

#### Egy nap másolás (→ Oldal: 7)

Az időprogram a Hűtés üzemmód (→ Oldal: 8) önálló üzem közben és a Különleges üzemmódban **Manuális hűtés** (→ Oldal: 10) hatásos.

Egy nap időszakainak ábrázolása (→ Oldal: 7)

#### 5.1.5 Hűtés nappali hőmérséklet beállítása

#### Fűtés → ZÓNA1 → Nappali hűtési hőm.

 Ezzel a funkcióval a zóna kívánt nappali hőmérsékletét állíthatja be.

Nappali hűtési hőm. az a hőmérséklet, amelyet napközbenre vagy otthon tartózkodás esetére kíván beállítani a helyiségekben.

## 5.1.6 A kívánt hőmérséklet és az aktuális nap időszakának felülírása

#### Fűtés → ZÓNA1 → Felülírás

 A Felülírás funkció csak Fűtés üzemmód esetén hatásos önálló üzem közben.

Amennyiben rövid ideig meghatározott időszakra szeretné módosítani a kívánt hőmérsékletet, a **Felülírás** funkciót használhatja.

Az időszak letelte után a szabályozó ismét a **Fűtés üzemmód** üzemmódba kapcsol vissza. Az időszak és a hőmérséklet rövid idejű módosítását deaktiválhatja is a "lefelé" nyílgomb megnyomásával.

A **Fűtés időprogram** funkcióban beállított időszakok azok kívánt hőmérsékleteivel együtt megmaradnak.

#### 5.1.7 Fűtés éjszakai hőmérséklet beállítása

#### Fűtés $\rightarrow$ ZÓNA1 $\rightarrow$ Éjszakai hőm.

 Ezzel a funkcióval a zóna kívánt éjszakai hőmérsékletét állíthatja be. Éjszakai hőm. az a hőmérséklet, amelyet éjszakára (Fűtés üzemmód funkció, Éjszaka beállítási érték) kíván a helyiségekben.

#### 5.2 Melegvíz

#### 5.2.1 Melegvízkészítés üzemmód beállítása

#### Melegvíz → Üzemmód

 Ezzel a funkcióval határozhatja meg a rendszer kívánt viselkedését a melegvízkészítés közben.

KI: a melegvízkészítés ki van kapcsolva, a fagyvédelmi funkció aktív.

Automat.: az üzemmód szabályozza a melegvízkészítést a beállított Melegvíz kívánt hőmérséklet szerint azokban a beállított időszakokban, amelyeket az időprogramban meghatározott.

Nappal: az üzemmód szabályozza a melegvízkészítést a beállított Melegvíz kívánt hőmérsékletre, azoknak a beállított időszakoknak a figyelembevétele nélkül, amelyeket az időprogramban meghatározott.

#### 5.2.2 Cirkuláció üzemmód

A cirkuláció üzemmód mindig megfelel a melegvíz üzemmódnak. Ettől eltérő üzemmód beállítására nincs lehetőség.

#### 5.2.3 Időprogram beállítása a melegvízkészítéshez

#### Melegvíz → Melegvíz időprog.

 Ezzel a funkcióval állíthatja be, hogy melyik időszakokban kívánja bekapcsolni a melegvízkészítést.

Az időszakok beállítását minden nap (hétfőtől vasárnapig) egyedileg határozhatja meg, vagy egy nap másolásához használhatja a **Egy nap másolás** funkciót.

#### Egy nap másolás (→ Oldal: 7)

A melegvízkészítés időprogram a Melegvíz üzemmódban (→ Oldal: 9) hatásos önálló üzem közben. Az összes beállított időszakban az azonos **Melegvíz** kívánt hőmérséklet érvényes.

Egy nap időszakainak ábrázolása (→ Oldal: 7)

#### 5.2.4 Időprogram beállítása a keringtetéshez

#### Melegvíz → Cirkuláció időprog.

 Ezzel a funkcióval állíthatja be, hogy melyik időszakokban kívánja bekapcsolni a keringtetést.

Az időszakok beállítását minden nap (hétfőtől vasárnapig) egyedileg határozhatja meg, vagy egy nap másolásához használhatja a **Egy nap másolás** funkciót.

#### Egy nap másolás (→ Oldal: 7)

A keringtetés időprogram a Melegvíz üzemmódban (→ Oldal: 9) hatásos önálló üzem közben.

Egy nap időszakainak ábrázolása (→ Oldal: 7)

#### 5.2.5 Melegvíz kívánt hőmérséklet beállítása

#### Melegvíz → Melegvíz

 A melegvízkörre vonatkozóan a Melegvíz kívánt hőmérsékletet állíthatja be.

### 5 Kezelő- és kijelzőfunkciók

Ha egy hőszivattyú van csatlakoztatva, és a kívánt hőmérsékletet 55 °C fölé állította be, akkor lehet, hogy a kiegészítő fűtőkészülék túlnyomórészt átveszi a melegvízellátást.

#### 5.3 Távolléti napok tervezése

#### 5.3.1 Távolléti napok beállítása

#### Távolléti napok → Beállítások

 Ezzel a funkcióval állítsa be az időszakot és egy hőmérsékletet azokra a napokra, amikor nem tartózkodik otthon.

Az alapkijelzésben a kofferről ismeri fel, hogy a funkció aktív.

#### A rendszer viselkedése a beállított időszakban

- A melegvíz nem melegszik fel.
- Az előzőleg beállított hőmérséklet az összes zónára érvényes.
- A hűtés ki van kapcsolva.

Amíg a **Távolléti napok** funkció aktiválva van, addig elsőbbséget élvez a beállított üzemmóddal szemben. Az előre megadott időszak letelte után, vagy ha idő előtt megszakítja a funkciót, a fűtési rendszer ismét az előre beállított üzemmód szerint működik.

#### 5.3.2 Távolléti napok deaktiválása

#### Távolléti napok -> deaktiválása

- Ezzel a funkcióval deaktiválja a Távolléti napok funkciót.

Mihelyt kijelölte a **deaktiválása** beállítási értéket, és megnyomta az OK gombot, megjelenik a kijelzőn a **Távolléti napok deaktiválva** információ. A szabályozó rövid idő múlva átvált a beállítási szintről az 1. választási szintre.

A koffer már nem jelenik meg az alapkijelzésben.

#### 5.4 Alapbeállítások

#### 5.4.1 Nyelv választása

#### Alapbeállítás → Nyelv

 Ha pl. a szerviztechnikus nyelve eltér a beállított nyelvtől, akkor ezzel a funkcióval átállíthatja a nyelvet.

#### 5.4.2 Dátum és pontos idő beállítása

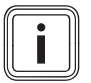

#### Tudnivaló

Ha a teljes fűtési rendszert feszültségmentesre kapcsolja, az óra szerinti idő 30 percig kifogástalanul tovább megy. Ezután a dátumot és az óra szerinti időt újra be kell állítani.

#### 5.4.2.1 Dátum beállítása

#### Alapbeállítás → Dátum

 Ezzel a funkcióval állíthatja be az aktuális dátumot. Minden olyan szabályozási funkció, amely dátumot tartalmaz, a beállított dátum idejére vonatkozik.

#### 5.4.2.2 Idő beállítása

#### Alapbeállítás → Pontos idő

 Ezzel a funkcióval állíthatja be az aktuális időt. Minden olyan szabályozási funkció, amely időpontot tartalmaz, a beállított pontos időre vonatkozik.

#### 5.4.3 A nyári időszámítás automatikus vagy kézi átállításának aktiválása

#### Alapbeállítás → Nyári időszámítás

- Ezzel a funkcióval beállíthatja, hogy a szabályozó automatikusan, a dátum szerint állítsa-e át a nyári / téli üzem idejét, vagy kézzel kívánja-e átállítani azt.
- Automat.: a szabályozó automatikusan átáll a nyári időszámításra.
- Ki: a nyári időszámítást kézzel kell átállítania.

#### Tudnivaló

A nyári időszámítás a közép-európai nyári időszámítást jelenti: kezdete = március utolsó szombatja, vége = október utolsó vasárnapja.

#### 5.4.4 Gombzár aktiválás

#### Alapbeállítás → Gombzár

 Ezzel a funkcióval aktiválja a gombzárat. Ha nem működtet egy gombot, 5 perc múlva a gombzár aktív, és már nem tudja akaratlanul módosítani a funkciókat.

Az alapkijelzésben a lakatról ismeri fel, hogy a funkció aktív.

A szabályozó minden működtetésekor a **Gombzár aktív Kiretesz.-hez 3 s-ig nyomja az OK gombot** üzenet jelenik a kijelzőn. Ha 3 másodpercig megnyomja az OK gombot, az alapkijelzés jelenik meg, és módosíthatja a funkciókat. A gombzár ismét aktív, ha 5 percig nem működtet gombot.

A gombzár ismételt tartós törléséhez először csak reteszelje ki a gombzárat, és azután a **Gombzár** funkcióban válassza a **KI** értéket.

#### 5.4.5 Képernyőkontraszt beállítása

#### Alapbeállítás → Képernyő kontraszt

 A képernyőkontrasztot a környezet fényerejéhez képest kell beállítani, hogy a kijelző jól olvasható legyen.

#### 5.4.6 Manuális hűtés beállítás

Alapbeállítás → Manuális hűtés → Hűtési napok

 Ha a külső hőmérséklet magas, aktiválhatja a Manuális hűtés különleges üzemmódot. Beállíthatja, hány napig legyen aktív a Hűtési napok különleges üzemmód. Ha a Manuális hűtés funkciót aktiválja, akkor ezzel egyidejűleg a fűtés nem lehetséges. A Manuális hűtés funkció elsőbbséget élvez a fűtéssel szemben.

A szabályozó bevonja a hűtésre kívánt időket a **Hűtés időprogram** funkcióból. A hőmérsékletet a **Nappali hűtési hőm.** funkcióból veszi ki a szabályozó.

Ha több zóna hőmérsékletét külön-külön szeretné beállítani, akkor a **Nappali hűtési hőm.** funkcióval állíthatja be a hőmérsékleteket.

A különleges üzemmód kikapcsol, ha a beállított napok leteltek, vagy ha a külső hőmérséklet 4 °C alá süllyed. A különleges üzemmódot úgy is deaktiválhatja, hogy megnyomja a vissza gombot. A kijelzőn **Manuális hűtés megszakítása? Nyomja az OK gombot** üzenet jelenik meg. Ha 30 másodpercen belül megnyomja az OK gombot, azzal deaktiválja a funkciót.

#### 5.4.7 Időprogramok visszaállítása

#### Alapbeállítás → Időprog. visszaáll.

 A Időprog. visszaáll. opcióval minden olyan beállítást visszaállít a gyári beállításra, amelyet a különböző időprogramokban hajtott végre. Minden egyéb beállítás, amely időpontokat is tartalmaz, mint pl. Dátum vagy Pontos idő, változatlan marad.

#### 5.4.8 Visszaállítás gyári beállításra

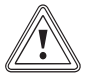

#### Vigyázat! Működési hibák veszélye!

A **Gyári beáll. v.áll.** funkció az összes beállítást visszaállítja a gyári beállításokra, azokat a beállításokat is, melyeket a szakember állított be. Előfordulhat, hogy ezt követően a fűtési rendszer üzemképtelenné válik.

 A beállítások gyári beállításokra történő visszaállítását bízza a szakemberre.

#### Alapbeállítás → Gyári beáll. v.áll.

 Miközben a szabályozó a beállításokat visszaállítja a gyári beállításokra, a kijelzőn A készülék újraindul. Kérjük, várjon... jelenik meg. Ezután megjelenik a kijelzőn az installációs asszisztens, amelyet csak szakember kezelhet.

#### 5.5 Díjszabás

#### 5.5.1 Költségek beállítása

A helyes számítás érdekében az összes díjat pénznem/kWhban kell megadni.

Amennyiben energiaszolgáltatója a gáz- és áramdíjat pénzegység per m<sup>3</sup> értékben adja meg, akkor érdeklődje meg a kWh-ra vetített pontos gáz- és áramdíjat.

Amennyiben energiaszolgáltatója csak egy áramtarifát ad meg, a **Emelt áramdíj** (→ Oldal: 11) és **Kedvezm. áramdíj** (→ Oldal: 11) funkcióknál ugyanazt az értéket jegyezze be.

A tizedes vessző utáni értéket kerekítse fel vagy le.

Példa:

|                                                 | Költségek                | Beállítás/tényező |
|-------------------------------------------------|--------------------------|-------------------|
| Emelt áramdíj<br>(hőszivattyú)                  | 18,7 pénzegy-<br>ség/kWh | 187               |
| Kedvezm. áramdíj<br>(hőszivattyú)               | 14,5 pénzegy-<br>ség/kWh | 145               |
| <b>Kieg. f.k. díjszab.</b><br>(gáz, olaj, áram) | 11,3 pénzegy-<br>ség/kWh | 113               |

#### 5.5.2 Emelt áramdíj beállítása

#### Díjszabás → Emelt áramdíj

 A hibridmenedzsernek a helyes költségszámításhoz szüksége van a beállított tényezőre/értékre.

A **Emelt áramdíj** helyes beállításához az áramtarifát az energiaszolgáltatótól kell megérdeklődni.

#### 5.5.3 Kedvezményes áramdíj beállítása

#### Díjszabás → Kedvezm. áramdíj

A hibridmenedzsernek a helyes költségszámításhoz szüksége van a beállított tényezőre/értékre.

A **Kedvezm. áramdíj** helyes beállításához az áramtarifát az energiaszolgáltatótól kell megérdeklődni.

#### 5.5.4 Időprogram beállítása az emelt tarifához

#### Díjszabás → Emelt díjas időprog.

 Ezzel a funkcióval állíthatja be, hogy melyik időszakokban kívánja az emelt tarifát vagy az alacsony díjszabást használni a költségszámításhoz.

BE üzemállapot: az emelt tarifához

KI üzemállapot: az alacsony díjszabáshoz

Az emelt tarifa időszakát az energiaszolgáltató határozza meg.

Amennyiben az energiaszolgáltató csak egy tarifát ad meg, nem kell időszakokat beállítania. Az áram költségszámítása egy tarifával történik.

Költségek beállítása (→ Oldal: 11)

Az időszakok beállítását minden nap (hétfőtől vasárnapig) egyedileg határozhatja meg, vagy egy nap másolásához használhatja a **Egy nap másolás** funkciót.

Egy nap másolás (→ Oldal: 7)

Egy nap időszakainak ábrázolása (→ Oldal: 7)

#### 5.5.5 Kiegészítő fűtőkészülék díjszabás (ZHG) beállítása

#### Díjszabás → Kieg. f.k. díjszab.

A hibridmenedzsernek a helyes költségszámításhoz szüksége van a beállított tényezőre/értékre.

A tényező/érték helyes beállításához érdeklődje meg a gáz és az áram árát az energiaszolgáltatójától.

#### 5.6 Halk üzem

#### 5.6.1 Időprogram beállítása a halk üzemhez

#### Halk üzem

- Ezzel a funkcióval csökkentheti a ventilátor fordulatszámát, hogy csökkentse annak zajszintjét. Az alacsonyabb fordulatszám révén csökken a fűtőteljesítmény.
- A lakás már nem meleg.
- A víz a melegvíztárolóban már nem meleg.
- A kiegészítő fűtőkészülék átveszi a fűtési rendszer energiaellátását.

Ezzel a funkcióval állíthatja be, hogy melyik időszakokban kívánja bekapcsolni a halk üzemet.

Az időszakok beállítását minden nap (hétfőtől vasárnapig) egyedileg határozhatja meg, vagy egy nap másolásához használhatja a **Egy nap másolás** funkciót.

Egy nap másolás (→ Oldal: 7)

### 5 Kezelő- és kijelzőfunkciók

Egy nap időszakainak ábrázolása (→ Oldal: 7)

#### 5.7 Információ

## 5.7.1 Energiafelhasználás és energiahozam kijelzése

A szabályozó megjeleníti a kijelzőn és a kiegészítésképpen használható alkalmazásértékekben az energiafelhasználáshoz, ill. az energiahozamhoz kapcsolódó adatokat.

A szabályozó a rendszer értékeinek becslését jeleníti meg. Az értékeket többek között az alábbiak befolyásolják:

- A fűtési rendszer szerelése/kivitelezése
- Felhasználói viselkedés
- Szezonális környezeti feltételek
- Tűrések és komponensek

A külső komponensek, mint pl. külső fűtőköri szivattyúk vagy szelepek, és más háztartási fogyasztók és termelők figyelmen kívül maradnak.

A kijelzett és tényleges energiafelhasználás, ill. energiahozam közötti eltérés jelentős lehet.

Az energiafelhasználáshoz, ill. energiahozamhoz kapcsolódó adatok nem alkalmasak energiaszámlák készítésére és összehasonlítására.

#### 5.7.1.1 Fogyasztás

Néhány komponens nem támogatja a fogyasztás meghatározását, amely összesítve jelenik meg a kijelzőn. A komponensek útmutatóiból megtudhatja, hogy az egyes komponensek regisztrálják-e a fogyasztást, és hogy miként regisztrálják.

## Menü $\rightarrow$ Információ $\rightarrow$ Fogyasztás $\rightarrow$ Aktuális hónap $\rightarrow$ Fű-tés–Áram

 Ezzel a funkcióval leolvashatja az összesített áramfogyasztást a folyó hónap fűtési üzemére vonatkozóan.

## Menü $\rightarrow$ Információ $\rightarrow$ Fogyasztás $\rightarrow$ Aktuális hónap $\rightarrow$ Fű-tés–Üzemanyag

 Ezzel a funkcióval leolvashatja az összesített üzemanyag-fogyasztást kWh-ban a folyó hónap fűtési üzemére vonatkozóan.

## $Men \ddot{u} \rightarrow Információ \rightarrow Fogyasztás \rightarrow Aktuális hónap \rightarrow Melegvíz-Áram$

 Ezzel a funkcióval leolvashatja az összesített áramfogyasztást a folyó hónap melegvízkészítésére vonatkozóan.

## $$\label{eq:measure} \begin{split} \text{Men} \ddot{u} \to \text{Inform} \acute{a} c \dot{o} \to \text{Fogyasztás} \to Aktuális hónap \to \text{Melegv} iz-\Bar{U}zemanyag \end{split}$$

 Ezzel a funkcióval leolvashatja az összesített üzemanyag-fogyasztást kWh-ban a folyó hónap melegvízkészítésére vonatkozóan.

## Menü $\rightarrow$ Információ $\rightarrow$ Fogyasztás $\rightarrow$ Utolsó hónap $\rightarrow$ Fű-tés–Áram

 Ezzel a funkcióval leolvashatja az összesített áramfogyasztást az utolsó hónap fűtési üzemére vonatkozóan.

Menü  $\rightarrow$  Információ  $\rightarrow$  Fogyasztás  $\rightarrow$  Utolsó hónap  $\rightarrow$  Fű-tés–Üzemanyag

 Ezzel a funkcióval leolvashatja az összesített üzemanyag-fogyasztást kWh-ban az utolsó hónap fűtési üzemére vonatkozóan.

## Menü $\rightarrow$ Információ $\rightarrow$ Fogyasztás $\rightarrow$ Utolsó hónap $\rightarrow$ Melegvíz–Áram

 Ezzel a funkcióval leolvashatja az összesített áramfogyasztást az utolsó hónap melegvízkészítésére vonatkozóan.

## Menü $\rightarrow$ Információ $\rightarrow$ Fogyasztás $\rightarrow$ Utolsó hónap $\rightarrow$ Melegvíz–Üzemanyag

 Ezzel a funkcióval leolvashatja az összesített üzemanyag-fogyasztást kWh-ban az utolsó hónap melegvízkészítésére vonatkozóan.

## Menü $\rightarrow$ Információ $\rightarrow$ Fogyasztás $\rightarrow$ Előzmények $\rightarrow$ Fűtés–Áram

 Ezzel a funkcióval leolvashatja az összesített áramfogyasztást az üzembe helyezés óta a fűtési üzemre vonatkozóan.

## $$\label{eq:measure} \begin{split} \text{Menü} \rightarrow \text{Információ} \rightarrow \text{Fogyasztás} \rightarrow \text{Előzmények} \rightarrow \text{Fű-tés-Uzemanyag} \end{split}$$

 Ezzel a funkcióval leolvashatja az összesített üzemanyag-fogyasztást kWh-ban az üzembe helyezés óta a fűtési üzemre vonatkozóan.

## $$\label{eq:mension} \begin{split} \text{Menü} \rightarrow \text{Információ} \rightarrow \text{Fogyasztás} \rightarrow \text{Előzmények} \rightarrow \text{Meleg-víz-Áram} \\ \end{split}$$

 Ezzel a funkcióval leolvashatja az összesített áramfogyasztást az üzembe helyezés óta a melegvízkészítésre vonatkozóan.

## $$\label{eq:mension} \begin{split} \text{Menü} & \rightarrow \text{Információ} \rightarrow \text{Fogyasztás} \rightarrow \text{Előzmények} \rightarrow \text{Meleg-víz-Uzemanyag} \end{split}$$

 Ezzel a funkcióval leolvashatja az összesített üzemanyag-fogyasztást kWh-ban az üzembe helyezés óta a melegvízkészítésre vonatkozóan.

#### 5.7.1.2 Szolárhozam diagram leolvasása

#### Menü → Információ → Szolárhozam

 A Szolárhozam pont alatti diagram az előző és az aktuális év havi szoláris hozamainak összehasonlítását ábrázolja.

A teljes hozam a képernyő jobb alsó sarkában látható. Az utolsó két év valamelyik hónapjában elért csúcsértéke a jobb felső sarokban látható.

#### 5.7.1.3 Környezeti hozam diagram leolvasása

#### Menü → Információ → Környezeti hozam

 A Környezeti hozam pont alatti diagram az előző és az aktuális év havi környezeti hozamainak összehasonlítását ábrázolja.

A teljes hozam a képernyő jobb alsó sarkában látható. Az utolsó két év valamelyik hónapjában elért csúcsértéke a jobb felső sarokban látható.

#### 5.7.1.4 Áramfogyasztás diagram leolvasása

#### Menü → Információ → Áramfelvétel

 Az Áramfelvétel alatti diagram az előző és az aktuális év havi áramfogyasztásának összehasonlítását ábrázolja.

A teljes hozam a képernyő jobb alsó sarkában látható. Az utolsó két év valamelyik hónapjában elért csúcsértéke a jobb felső sarokban látható.

#### 5.7.1.5 Üzemanyag-fogyasztási diagram leolvasása

#### Menü → Információ → Üzemanyag-fogyasztás

 Az Üzemanyag-fogyasztás alatti diagram az előző és az aktuális év havi üzemanyag-fogyasztásának összehasonlítását ábrázolja.

A teljes hozam a képernyő jobb alsó sarkában látható. Az utolsó két év valamelyik hónapjában elért csúcsértéke a jobb felső sarokban látható.

#### 5.7.1.6 Hővisszanyerési hozamdiagram leolvasása

#### Menü → Információ → Hővisszanyerés

 Az Hővisszanyerés alatti diagram az előző és az aktuális év havi hővisszanyerési hozamának összehasonlítását ábrázolja.

A teljes hozam a képernyő jobb alsó sarkában látható. Az utolsó két év valamelyik hónapjában elért csúcsértéke a jobb felső sarokban látható.

#### 5.7.2 Fogyasztás leolvasása

#### 5.7.2.1 A komponensek energiafelhasználása

Néhány komponens nem támogatja a fogyasztás meghatározását, amely összesítve jelenik meg a kijelzőn. A komponensek útmutatóiból megtudhatja, hogy az egyes komponensek regisztrálják-e a fogyasztást, és hogy miként regisztrálják.

#### Információ → Fűtési fogyasztás → Előzmények → Áram

 Ezzel a funkcióval leolvashatja az összesített áramfogyasztást az üzembe helyezés óta a fűtési üzemre vonatkozóan.

## Információ $\rightarrow$ Fűtési fogyasztás $\rightarrow$ Előzmények $\rightarrow$ Üzemanyag

 Ezzel a funkcióval leolvashatja az összesített üzemanyag-fogyasztást kWh-ban az üzembe helyezés óta a fűtési üzemre vonatkozóan.

#### Információ -> Fűtési fogyasztás -> Utolsó hónap -> Áram

 Ezzel a funkcióval leolvashatja az összesített áramfogyasztást az utolsó hónap fűtési üzemére vonatkozóan.

## Információ $\rightarrow$ Fűtési fogyasztás $\rightarrow$ Utolsó hónap $\rightarrow$ Üzemanyag

 Ezzel a funkcióval leolvashatja az összesített üzemanyag-fogyasztást kWh-ban az utolsó hónap fűtési üzemére vonatkozóan.

#### Információ -> Fűtési fogyasztás -> Aktuális hónap -> Áram

 Ezzel a funkcióval leolvashatja az összesített áramfogyasztást a folyó hónap fűtési üzemére vonatkozóan.

## Információ $\rightarrow$ Fűtési fogyasztás $\rightarrow$ Aktuális hónap $\rightarrow$ Üzemanyag

 Ezzel a funkcióval leolvashatja az összesített üzemanyag-fogyasztást kWh-ban a folyó hónap fűtési üzemére vonatkozóan.

#### Információ → M.víz fogyasztás → Előzmények → Áram

 Ezzel a funkcióval leolvashatja az összesített áramfogyasztást az üzembe helyezés óta a melegvízkészítésre vonatkozóan.

## Információ $\rightarrow$ M.víz fogyasztás $\rightarrow$ Előzmények $\rightarrow$ Üzemanyag

 Ezzel a funkcióval leolvashatja az összesített üzemanyag-fogyasztást kWh-ban az üzembe helyezés óta a melegvízkészítésre vonatkozóan.

#### Információ → M.víz fogyasztás → Utolsó hónap → Áram

 Ezzel a funkcióval leolvashatja az összesített áramfogyasztást az utolsó hónap melegvízkészítésére vonatkozóan.

## Információ $\rightarrow$ M.víz fogyasztás $\rightarrow$ Utolsó hónap $\rightarrow$ Üzemanyag

 Ezzel a funkcióval leolvashatja az összesített üzemanyag-fogyasztást kWh-ban az utolsó hónap melegvízkészítésére vonatkozóan.

#### Információ -> M.víz fogyasztás -> Aktuális hónap -> Áram

 Ezzel a funkcióval leolvashatja az összesített áramfogyasztást a folyó hónap melegvízkészítésére vonatkozóan.

## Információ $\rightarrow$ M.víz fogyasztás $\rightarrow$ Aktuális hónap $\rightarrow$ Üzemanyag

Ezzel a funkcióval leolvashatja az összesített üzemanyag-fogyasztást kWh-ban a folyó hónap melegvízkészítésére vonatkozóan.

#### 5.7.3 Környezeti hozam diagram leolvasása

#### Információ → Környezeti hozam

 A Környezeti hozam alatti diagram az előző és az aktuális év havi környezeti hozamainak összehasonlítását ábrázolja.

A teljes hozam a képernyő jobb alsó sarkában látható. Az utolsó két év valamelyik hónapjában elért csúcsértéke a jobb felső sarokban látható.

#### 5.7.4 Áramfogyasztás diagram leolvasása

#### Információ → Áramfelvétel

 A Áramfelvétel alatti diagram az előző és az aktuális év havi áramfogyasztásának összehasonlítását ábrázolja.

A teljes hozam a képernyő jobb alsó sarkában látható. Az utolsó két év valamelyik hónapjában elért csúcsértéke a jobb felső sarokban látható.

#### 5.7.5 Üzemanyag-fogyasztási diagram leolvasása

#### Információ → Tüzelőanyag-fogy.

 A Tüzelőanyag-fogy. alatti diagram az előző és az aktuális év havi üzemanyag-fogyasztásának összehasonlítását ábrázolja.

A teljes hozam a képernyő jobb alsó sarkában látható. Az utolsó két év valamelyik hónapjában elért csúcsértéke a jobb felső sarokban látható.

#### 5.7.6 Szolárhozam diagram leolvasása

#### Információ → Szoláris hozam

 A Szoláris hozam alatti diagram az előző és az aktuális év havi szoláris hozamainak összehasonlítását ábrázolja.

A teljes hozam a képernyő jobb alsó sarkában látható. Az utolsó két év valamelyik hónapjában elért csúcsértéke a jobb felső sarokban látható.

#### 5.7.7 Aktuális helyiség páratartalom leolvasás

#### Információ → Helyiség akt. párat.

 Ezzel a funkcióval leolvashatja a helyiség aktuális páratartalmát. A helyiség páratartalom-érzékelője a szabályozóba van beépítve.

#### 5.7.8 Aktuális harmatpont leolvasása

#### Információ → aktuális harmatpont

 Ezzel a funkcióval leolvashatja az aktuális harmatpontot. A harmatpont azt a hőmérsékletet adja meg, amelynél a levegőben levő vízgőz kondenzálódik és lecsapódik a tárgyakra.

#### 5.8 Égőállapot leolvasása

#### Égő

- Ezzel a funkcióval leolvashatja az égő állapotát.
- BE: az égő lángja megvan.
- KI: az égő lángja kialudt.

#### 5.9 Szakember szint

A szakember szint a szakember számára van fenntartva, ezért hozzáférési kód védi. Ezen a szinten a szakember elvégezheti a szükséges beállításokat.

#### 5.10 Üzenetek

#### 5.10.1 Karbantartási jelzés

Ha karbantartás szükséges, akkor a szabályozó karbantartási üzenetet jelenít meg a kijelzőn.

- ► Nyomja meg az OK gombot.
  - A kijelzőn megjelenik a karbantartási üzenet részletes leírása.

A fűtési rendszer kiesésének vagy károsodásának elkerülése érdekében feltétlenül vegye figyelembe a karbantartási üzenetet:

- Amennyiben a megjelenített készülék kezelési utasítása karbantartási utasítást tartalmaz, végezze el a karbantartást a karbantartási utasításnak megfelelően.
- Amennyiben a megjelenített készülék üzemeltetési útmutatója nem tartalmaz karbantartási utasítást a karbantartási üzenettel kapcsolatban vagy a karbantartást nem akarja saját maga elvégezni, úgy értesítsen egy szakembert.

Ha ismét az alapkijelzést szeretné látni a kijelzőn, nyomja meg az OK gombot, a vissza gombot, vagy ne kezelje a szabályozót 5 percnél hosszabb ideig.

#### 5.10.2 Hibaüzenet

Ha a fűtési rendszerben hiba keletkezik, akkor a szabályozó hibaüzenetet jelenít meg a kijelzőn. A fűtési rendszert szakembernek kell zavarmentessé tenni vagy kijavítani, ellenkező esetben anyagi károk keletkezhetnek, és a fűtési rendszer kiesése következhet be.

- ► Nyomja meg az OK gombot.
  - A kijelzőn megjelenik a hiba részletes leírása.
- Értesítsen egy szakembert.

Ha ismét az alapkijelzést szeretné látni a kijelzőn, nyomja meg az OK gombot, a vissza gombot, vagy ne kezelje a szabályozót 5 percnél hosszabb ideig.

### 6 Zavarelhárítás

#### 6.1 Zavarok elhárítása

Zavarok felismerése és elhárítása (→ Oldal: 20)

#### 6.2 Átmeneti vészüzemmód beállítása

Hőszivattyú hiba Kieg. fűtőkész. M.v.+fűt.

Ha az üzemzavar üzenet jelenik meg a kijelzőn, a hőszivattyú meghibásodott, és a szabályozó vészüzemmódban működik. A kiegészítő fűtőkészülék látja most el a fűtési rendszert a fűtési energiával. A szakember a szereléskor a vészüzemmódra fojtotta a hőmérsékletet. Úgy érzi, hogy a melegvíz és a fűtés nem nagyon meleg.

Amíg a szakember megérkezik, a nyílgombokkal a következő beállításokat választhatja:

- inaktív: a szabályozó vészüzemmódban működik, a fűtés és a melegvíz csak mérsékelten meleg
- Fűtés: a kiegészítő fűtőkészülék átveszi a fűtési üzemet, a fűtés meleg, a melegvíz hideg
- Melegvíz: a kiegészítő fűtőkészülék átveszi a melegvízkészítést, a melegvíz meleg, a fűtés hideg
- m.víz+fűt.: a kiegészítő fűtőkészülék átveszi a fűtési üzemet és a melegvízkészítést, a fűtés és a melegvíz meleg

A kiegészítő fűtőkészülék nincs olyan hatékony, mint a hőszivattyú, és emiatt a hőfejlesztés kizárólag a kiegészítő fűtőkészülékkel drága.

Amennyiben beállításokat szeretne végezni a szabályozón, kattintson a menügombra, és a kijelzőn megjelenik az 1. választási szint. Ha 5 percig nem történik kezelés, az üzemzavar üzenet ismét megjelenik a kijelzőn.

### 7 Ápolás

7.1 A termék ápolása

#### Vigyázat!

Anyagi kár kockázata nem megfelelő tisztítószerek miatt!

- Ne használjon spray-t, súrolószereket, mosogatószereket, oldószer- vagy klórtartalmú tisztítószereket..
- A burkolatot egy kevés oldószermentes tisztítószerrel átitatott, nedves kendővel törölje le.

### 8 Üzemen kívül helyezés

#### 8.1 A szabályozó cseréje

A fűtési rendszer szabályozójának cseréje esetén a fűtési rendszert üzemen kívül kell helyezni.

Ezeket a munkálatokat szakemberrel végeztesse el.

#### 8.2 Újrahasznosítás és ártalmatlanítás

 A csomagolás ártalmatlanítását bízza a terméket telepítő szakemberre.

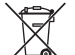

Amennyiben a terméket ezzel a jelzéssel látták el:

- A terméket tilos a háztartási hulladékkal együtt ártalmatlanítani.
- Ehelyett adja le a terméket egy elektromos és elektronikus készülékekre szakosodott gyűjtőhelyen.

Ha a termék elemeket tartalmaz, melyek ezzel a jelzéssel vannak ellátva, akkor az elemek egészség- és környezetkárosító anyagokat tartalmazhatnak.

 Ebben az esetben használtelem-gyűjtő helyen ártalmatlanítsa az elemeket.

### 9 Garancia és vevőszolgálat

#### 9.1 Garancia

A gyártó garanciájával kapcsolatos kérdéseire a hátoldalon megadott elérhetőségeken kaphat választ.

#### 9.2 Vevőszolgálat

Vevőszolgálatunk elérhetőségeit a hátoldalon megadott címen, illetve a www.saunierduval.hu internetes oldalon találhatja meg.

#### 10 Műszaki adatok

#### 10.1 Termékadatok az EU 811/2013, 812/2013 számú rendelete szerint

Az évszaktól függő helyiségfűtési hatékonyság integrált, időjárásfüggő szabályozóval szerelt készülékeknél, az aktiválható helyiségtermosztát funkciót is beleértve, mindig magába foglalja a VI. szabályozástechnológiai osztály korrekciós tényezőjét. Az évszaktól függő helyiségfűtési hatékonyság eltérése ennek a funkciónak a deaktiválásakor lehetséges.

| A hőmérséklet-szabályozó osztálya                          | VI    |
|------------------------------------------------------------|-------|
| Hozzájárulás a szezonális helyiségfűtési<br>hatásfokhoz ns | 4,0 % |

### Melléklet

Tudnivaló

## A Kezelő- és kijelzőfunkciók áttekintése

i

A felsorolt funkciók és üzemmódok nem állnak rendelkezésre az összes rendszerkonfigurációhoz.

A ZÓNA1 funkcióinak leírása helyettesítően az összes rendelkezésre álló zónára érvényes.

| Beállítási szint                             | Értékek     |             | Mértékegy-    | Lépésköz, választás                                                                             | Gyári beállítás                                                                                                    |  |  |
|----------------------------------------------|-------------|-------------|---------------|-------------------------------------------------------------------------------------------------|----------------------------------------------------------------------------------------------------|--|--|
|                                              | min.        | max.        | ség           |                                                                                                 |                                                                                                    |  |  |
| Fűtés → ZÓNA1 →                              |             |             |               |                                                                                                 |                                                                                                    |  |  |
| Fűtés üzemmód                                |             |             |               | KI, Automat., Éjszaka                                                                           | Automat.                                                                                                    |  |  |
| Hűtés üzemmód                                |             |             |               | KI, Automat., Nappal                                                                            | Automat.                                                                                                    |  |  |
|                                              |             | I           |               | 1                                                                                               |                                                                                                    |  |  |
| Fűtés → ZÓNA1 → Fűtés időprogram             | → Hétfő–Va  | sárnap      |               |                                                                                                 |                                                                                                    |  |  |
| 1. időszak–7. időszak: start–vége            | 00:00       | 24:00       | óra:perc      | 00:10                                                                                           | Hétfő-péntek:<br>00:00-06:00: 15 °C<br>06:00-22:00: 20 °C<br>22:00-24:00: 15 °C<br>Szombat:<br>00:00-07:30: 15 °C                                   |  |  |
| 1. időszak–7. időszak: hőmérséklet           | 5           | 30          | °C            | 0,5                                                                                             | 07:30–23:30: 20 °C<br>23:30–24:00: 15 °C<br>Vasárnap:<br>00:00–07:30: 15 °C<br>07:30–22:00: 20 °C<br>22:00–24:00: 15 °C                             |  |  |
|                                              |             |             |               |                                                                                                 |                                                                                                    |  |  |
| Fűtés → ZÓNA1 → Fűtés időprogram             | → Egy nap ı | násolás → H | étfő-Vasárnap |                                                                                                 |                                                                                                    |  |  |
| Másolás                                      |             |             |               | Hétfő->péntek, Hétfő->va-<br>sárnap, Kedd, Szerda,<br>Csütörtök, Péntek, Szom-<br>bat, Vasárnap |                                                                                                    |  |  |
|                                              |             |             |               | -                                                                                               |                                                                                                    |  |  |
| Fűtés → ZÓNA1 → Hűtés időprogram             | → Hétfő–Va  | sárnap      |               |                                                                                                 |                                                                                                    |  |  |
| 1. időszak–7. időszak: start–vége            | 00:00       | 24:00       | óra:perc      | 00:10                                                                                           | Hétfő–péntek:<br>00:00 - 6:00: <b>KI</b><br>06:00 - 22:00: <b>BE</b><br>22:00 - 24:00: <b>KI</b><br>Szombat:<br>00:00 - 7:30: <b>KI</b>             |  |  |
| 1. időszak–7. időszak: <b>BE</b> , <b>KI</b> |             |             |               | KI, BE                                                                                          | 7:30 - 23:30: <b>BE</b><br>23:30 - 24:00: <b>KI</b><br>Vasárnap:<br>00:00 - 7:30: <b>KI</b><br>07:30 - 22:00: <b>BE</b><br>22:00 - 24:00: <b>KI</b> |  |  |
| Eűtés ZÓNA1 – Hűtés időnrogram               | . Eav pop   | másolás . H | áttő Vacárnan |                                                                                                 |                                                                                                    |  |  |
| Másolás                                      | → ⊑gy nap   |             | σιο-νασαπαρ   | Hétfő->péntek, Hétfő->va-<br>sárnap, Kedd, Szerda,<br>Csütörtök, Péntek, Szom-<br>bat, Vasárnap |                                                                                                    |  |  |
|                                              |             |             |               |                                                                                                 |                                                                                                    |  |  |
| Fütės → ZONA1                                |             |             | 1             |                                                                                                 |                                                                                                    |  |  |
| Nappali hűtési hőm.                          | 15          | 30          | °C            | 0,5                                                                                             | 24                                                                                                    |  |  |

### Melléklet

| Beállítási szint                                                                | Értékek                |             | Mértékegy- | Lépésköz, választás                                                | Gyári beállítás          |
|---------------------------------------------------------------------------------|------------------------|-------------|------------|--------------------------------------------------------------------|--------------------------|
|                                                                                 | min.                   | max.        | ség        |                                                                    |                          |
| Fűtés → ZÓNA1 → Felülírás                                                       |                        |             |            |                                                                    |                          |
|                                                                                 | 5                      | 30          | °C         | 0,5                                                                | 21                       |
| Befeiezés:                                                                      | 00:00                  | 23:50       | óra:perc   | 00:10                                                              |                          |
|                                                                                 |                        |             |            |                                                                    |                          |
| Fűtés → ZÓNA1                                                                   |                        |             |            |                                                                    |                          |
| Éiszakai hőm                                                                    | 5                      | 30          | °C         | 0.5                                                                | 15                       |
|                                                                                 | 5                      | 50          | 0          | 0,0                                                                | 10                       |
| Malagyía                                                                        |                        |             |            |                                                                    |                          |
| Melegviz →                                                                      |                        | 1           |            |                                                                    | <b>A 4 4</b>             |
| Uzemmod                                                                         |                        |             |            | KI, Automat., Nappai                                               | Automat.                 |
| Melegvíz → Melegvíz időprog. → Hétfő-<br>Melegvíz → Cirkuláció időprog. → Hétfő | -Vasárnap<br>SVasárnap |             |            |                                                                    |                          |
| 1. időszak–7. időszak: start–vége                                               | 00:00                  | 24:00       | óra:perc   | 00:10                                                              | Hétfő-péntek:            |
|                                                                                 |                        |             |            |                                                                    | 00:00 - 05:30: <b>KI</b> |
|                                                                                 |                        |             |            |                                                                    | 05:30 - 22:00: <b>BE</b> |
|                                                                                 |                        |             |            |                                                                    | 22:00 - 24:00: <b>KI</b> |
|                                                                                 |                        |             |            |                                                                    | Szombat:                 |
| 1 időszak–7 időszak: <b>BF KI</b>                                               |                        |             |            | KI BE                                                              | 07:00 - 23:30: <b>BE</b> |
|                                                                                 |                        |             |            |                                                                    | 23:30 - 24:00: <b>KI</b> |
|                                                                                 |                        |             |            |                                                                    | Vasárnap:                |
|                                                                                 |                        |             |            |                                                                    | 00:00 - 07:00: <b>KI</b> |
|                                                                                 |                        |             |            |                                                                    | 07:00 - 22:00: <b>BE</b> |
|                                                                                 |                        |             |            |                                                                    | 22:00 - 24:00: <b>KI</b> |
|                                                                                 |                        |             |            |                                                                    |                          |
| Melegvíz → Melegvíz időprog. → Egy n                                            | ap másolás             | → Hétfő–Vas | árnap<br>  |                                                                    |                          |
| Mélegviz → Cirkulació idoprog. → Egy i                                          | nap masolas            |             | samap      | Háttő Spántak Háttő Sva                                            |                          |
| 111/100005                                                                      |                        |             |            | sárnap, Kedd, Szerda,<br>Csütörtök, Péntek, Szom-<br>bat, Vasárnap |                          |
|                                                                                 |                        |             |            |                                                                    |                          |
| Melegvíz →                                                                      |                        |             |            |                                                                    |                          |
| Melegvíz                                                                        | 35                     | 70          | °C         | 1                                                                  | 60                       |
|                                                                                 |                        |             |            |                                                                    |                          |
| Távolléti napok → Beállítások →                                                 |                        |             |            |                                                                    |                          |
| Indulás:                                                                        | 01.01.01               | 31.12.99    | nn.hh.éé   | nap.hónap.év                                                       | 01.01.14                 |
| Befejezés:                                                                      | 01.01.01               | 31.12.99    | nn.hh.éé   | nap.hónap.év                                                       | 01.01.14                 |
| Hőmérséklet:                                                                    | 5                      | 30          | °C         | 1                                                                  | 15                       |
|                                                                                 | 1                      | L           | 1          |                                                                    | 1                        |
| Távolléti napok →                                                               |                        |             |            |                                                                    |                          |
| deaktiválása                                                                    | Távolléti n            | anok deak-  |            |                                                                    |                          |
|                                                                                 | tiválva                | apon doun   |            |                                                                    |                          |
|                                                                                 |                        |             |            |                                                                    | •                        |
| Alapbeállítás →                                                                 |                        |             |            |                                                                    |                          |
| Nyelv                                                                           |                        |             |            | Választható nyelv                                                  | Englisch                 |
| Dátum                                                                           | 01.01.01               | 31.12.99    | nn.hh.éé   | nap.hónap.év                                                       | -                        |
| Nvári időszámítás                                                               |                        |             |            | Ki, Automat.                                                       | Ki                       |
| Pontos idő                                                                      | 00.00                  | 23.20       | óra:perc   | 00.01                                                              |                          |
| Gombzár                                                                         | 00.00                  | 20.00       | ora.pero   |                                                                    | KI                       |
| Kénemyő kerteset                                                                | 1                      | 15          |            |                                                                    |                          |
| Nepernyo kontraszt                                                              | 1                      | 15          |            | 1                                                                  | Э                        |
|                                                                                 |                        |             |            |                                                                    |                          |

### Melléklet

| Beállítási szint                                               | Értékek<br>min. max.                    |              | Mértékegy-<br>ség | Lépésköz, választás                               | Gyári beállítás                             |  |  |  |
|----------------------------------------------------------------|-----------------------------------------|--------------|-------------------|---------------------------------------------------|---------------------------------------------|--|--|--|
|                                                                |                                         |              |                   |                                                   |                                             |  |  |  |
| Alapbeállítás → Manuális hűtés →                               |                                         |              |                   |                                                   |                                             |  |  |  |
| Hűtési napok                                                   | 0                                       | 99           | Napok             | 1                                                 | 0                                           |  |  |  |
|                                                                |                                         |              |                   |                                                   |                                             |  |  |  |
| Alapbeállítás →                                                |                                         |              |                   |                                                   |                                             |  |  |  |
| ldőprog. visszaáll.                                            |                                         |              |                   | lgen. Nem                                         | Nem                                         |  |  |  |
| Gvári beáll, v.áll.                                            |                                         |              |                   | lgen. Nem                                         | Nem                                         |  |  |  |
|                                                                |                                         |              |                   | ·30···, · · ···                                   |                                             |  |  |  |
| <br>Díiszabás →                                                |                                         |              |                   |                                                   |                                             |  |  |  |
| Emelt áramdíi                                                  | 1                                       | 999          |                   | 1                                                 | 20                                          |  |  |  |
| Kedvezm áramdíi                                                | 1                                       | 000          |                   | 1                                                 | 16                                          |  |  |  |
|                                                                | 1                                       | 555          |                   | !                                                 | 10                                          |  |  |  |
| Díiozobán - Emolt díion időnrog - Há                           | 45 \/006rpor                            |              |                   |                                                   |                                             |  |  |  |
| Dijszabas → Ellielt dijas idopiog. → He                        |                                         | 04:00        | <i></i>           | 00.40                                             | 11445%                                      |  |  |  |
| 1. Idoszak–7. Idoszak: start–vege                              | 00:00                                   | 24:00        | ora:perc          | 00:10                                             | Hetto-vasarnap:<br>00.00 - 11.00. <b>ΚΙ</b> |  |  |  |
| 1. időszak–7. időszak: BE, KI                                  |                                         |              |                   | KI, BE                                            | 11:00-13:00: <b>BE</b>                      |  |  |  |
|                                                                |                                         |              |                   |                                                   | 13:00-24:00: <b>KI</b>                      |  |  |  |
|                                                                |                                         |              |                   |                                                   |                                             |  |  |  |
| Díjszabás → Emelt díjas időprog. → Eg                          | y nap másola                            | ás → Hétfő–V | /asárnap          |                                                   |                                             |  |  |  |
| Másolás                                                        |                                         |              |                   | Hétfő->péntek, Hétfő->va-                         |                                             |  |  |  |
|                                                                |                                         |              |                   | sárnap, Kedd, Szerda,<br>Csütörtök, Béntek, Szom- |                                             |  |  |  |
|                                                                |                                         |              |                   | bat, Vasárnap                                     |                                             |  |  |  |
|                                                                |                                         |              |                   | -                                                 |                                             |  |  |  |
| Díjszabás →                                                    |                                         |              |                   |                                                   |                                             |  |  |  |
| Kieg. f.k. díjszab.                                            | 1                                       | 999          |                   | 1                                                 | 12                                          |  |  |  |
|                                                                |                                         |              |                   | I                                                 |                                             |  |  |  |
| Halk üzem → Hétfő–Vasárnap                                     |                                         |              |                   |                                                   |                                             |  |  |  |
| 1. időszak–7. időszak: start–vége                              | 00:00                                   | 24:00        | óra:perc          | 00:10                                             | Hétfő-vasárnap:                             |  |  |  |
| 1. időszak–7. időszak: BE, KI                                  |                                         |              |                   | KI, BE                                            | 00:00 - 24:00: <b>KI</b>                    |  |  |  |
|                                                                |                                         |              |                   |                                                   |                                             |  |  |  |
| Halk üzem → Egy nap másolás → Hétfć                            | 5-Vasárnap                              |              |                   |                                                   |                                             |  |  |  |
| Másolás                                                        |                                         |              |                   | Hétfő->péntek, Hétfő->va-                         |                                             |  |  |  |
|                                                                |                                         |              |                   | sárnap, Kedd, Szerda,                             |                                             |  |  |  |
|                                                                |                                         |              |                   | Csütörtök, Péntek, Szom-<br>bat Vasárnap          |                                             |  |  |  |
|                                                                |                                         |              |                   | but, ruburnup                                     |                                             |  |  |  |
| Információ → Fűtési fogyasztás → Előz                          | ménvek →                                |              |                   |                                                   |                                             |  |  |  |
| Áram                                                           | Összesített                             | t érték az   | kWh               |                                                   |                                             |  |  |  |
|                                                                | üzembe he                               | elyezés óta  |                   |                                                   |                                             |  |  |  |
| Üzemanyag                                                      | Összesített                             | t érték az   | kWh               |                                                   |                                             |  |  |  |
|                                                                | üzembe he                               | elyezés óta  |                   |                                                   |                                             |  |  |  |
|                                                                |                                         |              |                   |                                                   |                                             |  |  |  |
| Információ $\rightarrow$ Fütési fogyasztás $\rightarrow$ Utols | só hónap →                              |              |                   | 1                                                 | 1                                           |  |  |  |
| Aram                                                           | Az utolsó hónap<br>összesített értéke   |              | kWh               |                                                   |                                             |  |  |  |
| Üzemanyag                                                      | Az utolsó hónap                         |              | kWh               |                                                   |                                             |  |  |  |
|                                                                | összesített értéke                      |              |                   |                                                   |                                             |  |  |  |
| Információ → Fűtési fogyasztás → Aktuális hónan →              |                                         |              |                   |                                                   |                                             |  |  |  |
| Áram                                                           | Az aktuálie                             | hónan        | kWh               |                                                   |                                             |  |  |  |
|                                                                | összesített                             | értéke       |                   |                                                   |                                             |  |  |  |
| Üzemanyag                                                      | Az aktuális hónap<br>összesített értéke |              | kWh               |                                                   |                                             |  |  |  |

| Beállítási szint                                    | Értékek                                      |                           | Mértékegy-<br>ség | Lépésköz, választás | Gyári beállítás |  |  |  |  |
|-----------------------------------------------------|----------------------------------------------|---------------------------|-------------------|---------------------|-----------------|--|--|--|--|
|                                                     | min. max.                                    |                           |                   |                     |                 |  |  |  |  |
|                                                     | •                                            | •                         |                   |                     |                 |  |  |  |  |
| Információ → M.víz fogyasztás → Előzr               | Információ → M.víz fogyasztás → Előzmények → |                           |                   |                     |                 |  |  |  |  |
| Áram                                                | Összesítet<br>üzembe he                      | t érték az<br>elyezés óta | kWh               |                     |                 |  |  |  |  |
| Üzemanyag                                           | Összesítet<br>üzembe he                      | t érték az<br>elyezés óta | kWh               |                     |                 |  |  |  |  |
|                                                     |                                              |                           |                   |                     |                 |  |  |  |  |
| Információ → M.víz fogyasztás → Utols               | ó hónap →                                    |                           |                   |                     |                 |  |  |  |  |
| Áram                                                | Összesítet<br>üzembe he                      | t érték az<br>elyezés óta | kWh               |                     |                 |  |  |  |  |
| Üzemanyag                                           | Összesítet<br>üzembe he                      | t érték az<br>elyezés óta | kWh               |                     |                 |  |  |  |  |
|                                                     |                                              |                           |                   | ·                   |                 |  |  |  |  |
| Információ → M.víz fogyasztás → Aktuá               | ális hónap →                                 |                           |                   |                     |                 |  |  |  |  |
| Áram                                                | Az aktuális<br>összesített                   | hónap<br>értéke           | kWh               |                     |                 |  |  |  |  |
| Üzemanyag                                           | Az aktuális hónap<br>összesített értéke      |                           | kWh               |                     |                 |  |  |  |  |
|                                                     | 1                                            |                           |                   |                     |                 |  |  |  |  |
| Információ → Környezeti hozam →                     |                                              |                           |                   |                     |                 |  |  |  |  |
| Oszlopdiagram                                       | Előző és a<br>összehaso                      | ktuális év<br>nlítása     | kWh/hónap         |                     |                 |  |  |  |  |
|                                                     |                                              |                           |                   |                     |                 |  |  |  |  |
| Információ → Áramfelvétel →                         |                                              |                           |                   |                     |                 |  |  |  |  |
| Oszlopdiagram                                       | Előző és aktuális év<br>összehasonlítása     |                           | kWh/hónap         |                     |                 |  |  |  |  |
|                                                     |                                              |                           |                   |                     |                 |  |  |  |  |
| Információ → Tüzelőanyag-fogy. →                    | -                                            |                           |                   | -                   |                 |  |  |  |  |
| Oszlopdiagram Előző és aktuális év összehasonlítása |                                              | kWh/hónap                 |                   |                     |                 |  |  |  |  |
|                                                     |                                              |                           |                   |                     |                 |  |  |  |  |
| Információ → Szoláris hozam →                       | -                                            |                           |                   | -                   |                 |  |  |  |  |
| Oszlopdiagram                                       | Előző és a<br>összehaso                      | ktuális év<br>nlítása     | kWh/hónap         |                     |                 |  |  |  |  |
|                                                     |                                              |                           |                   |                     |                 |  |  |  |  |
| Információ →                                        |                                              |                           |                   |                     |                 |  |  |  |  |
| Helyiség akt. párat.                                | aktuális ért                                 | ék                        | %                 |                     |                 |  |  |  |  |
| aktuális harmatpont                                 | aktuális ért                                 | ék                        | °C                |                     |                 |  |  |  |  |
|                                                     |                                              |                           |                   |                     |                 |  |  |  |  |
| Égő →                                               |                                              |                           |                   |                     |                 |  |  |  |  |
|                                                     |                                              |                           |                   | BE, KI              |                 |  |  |  |  |

## B Zavarok felismerése és elhárítása

| Zavar                                                                                                    | A hiba oka                                       | Hibaelhárítás                                                                                                    |
|----------------------------------------------------------------------------------------------------|--------------------------------------------------|----------------------------------------------------------------------------------------------------|
| A kijelző sötét<br>Nem történik változás a kijelzőn a gombok<br>hatására                                                                                                    | Készülékhiba                                     | <ul> <li>Kapcsolja ki az összes hőtermelő hálózati kapcsolóját kb.<br/>1 percre, majd ismét kapcsolja be</li> <li>Ha a hiba továbbra is fennáll, akkor értesítse a szakembert</li> </ul>                                                                                                    |
| Nem lehetséges a beállítások és az érté-<br>kek módosítása<br>Aktuális kijelzés: <b>Gombzár aktív Kiretesz<br/>hez 3 s-ig nyomja az OK gombot</b>                              | A gombzár aktív                                  | <ul> <li>Ha módosítani kívánja az értékeket a gombzár deaktiválása<br/>nélkül:</li> <li>1. Tartsa lenyomva 3 másodpercig az OK gombot.</li> <li>2. Válassza ki a funkciót, amelynek értékét módosítani kí-<br/>vánja.</li> <li>3. Módosítsa az értéket.</li> <li>Kezelés nélküli 5 perc elteltével a gombzár ismét aktiválva<br/>van.</li> <li>Ha deaktiválni kívánja a gombzárat:</li> <li>1. Tartsa lenyomva 3 másodpercig az OK gombot.</li> <li>2. Válassza ki a <b>Gombzár</b> funkciót.</li> <li>3. Módosítsa az értéket <b>KI</b> értékre.</li> </ul>  |
| A fűtés és a melegvíz elégtelen felmelege-<br>dése<br>Aktuális kijelzés: <b>Hőszivattyú hiba Kieg.</b><br><b>fűtőkész.</b><br>Aktuális kijelzés: <b>F. hiba Hőtermelő 1 OK</b> | A hőszivattyú nem műkö-<br>dik<br>Hőtermelő hiba | <ol> <li>Értesítse a szakembert.</li> <li>Átmeneti beállítások a szakember megérkezéséig:</li> <li>A gomb segítségével válassza ki a beállítást:         <ul> <li>inaktív: a szabályozó vészüzemmódban működik, a fűtés és a melegvíz mérsékelten meleg</li> <li>Fűtés*: a kiegészítő fűtőkészülék átveszi a fűtési üzemet</li> <li>Melegvíz*: a kiegészítő fűtőkészülék átveszi a melegvíz-készítést</li> <li>m.víz+fűt.*: a kiegészítő fűtőkészülék átveszi a fűtési üzemet és a melegvízkészítést</li> </ul> </li> <li>Nyomja meg az OK gombot.</li> </ol> |
| a resethez<br>(A kijelzőn az F. mögött megjelenik a<br>konkrét hibakód, pl. F.28.)                                                                                             |                                                  | <ol> <li>2. Ha a hiba továbbra is fennáll, akkor értesítse a szakembert.</li> </ol>                                                                                                    |
| *A kiegészítő fűtőkészülék nincs olyan hatél<br>drága.                                                                                                    | kony, mint a hőszivattyú, és                     | emiatt a hőfejlesztés kizárólag a kiegészítő fűtőkészülékkel                                                                                                    |

## Címszójegyzék

| Δ |  |
|---|--|
| 1 |  |

| A                                                                                                    |
|----------------------------------------------------------------------------------------------------|
| A termék ápolása15                                                                                                    |
| Alapkijelzés6                                                                                                    |
| Á                                                                                                    |
| Áramfelvétel                                                                                                    |
| Áramfogyasztás leolvasása13                                                                                                    |
| В                                                                                                    |
| Beállítási értékek feszültségveszteség szerint                                                                                                    |
| Beállítási szint                                                                                                    |
| C                                                                                                    |
| CE-jeloles                                                                                                    |
| Cirkulacio                                                                                                    |
| D<br>Déture ha éllétéan de                                                                                                    |
| Datum beallitasa                                                                                                    |
| Datum, ora szerinti idő beallitása                                                                                                    |
|                                                                                                    |
| E<br>Égőállapat loolvasása 14                                                                                                    |
|                                                                                                    |
| Egy hap masolasa                                                                                                    |
|                                                                                                    |
| F<br>Faguyádalmi funkciá                                                                                                    |
| Fagyvedelmi turikcio                                                                                                    |
|                                                                                                    |
|                                                                                                    |
| Fűtés élszakai hőmérséklet heállítása                                                                                                    |
| Fütée üzemmód heállítása                                                                                                    |
| Fűtési rendszer hibridmenedzser                                                                                                    |
| G                                                                                                    |
| Combzár aktiválás 10                                                                                                    |
|                                                                                                    |
| Gvári heállítás, az összes hejegyzés visszaállítása 11                                                                                                    |
| Gyári beállítás, az összes bejegyzés visszaállítása                                                                                                    |
| Gyári beállítás, az összes bejegyzés visszaállítása                                                                                                    |
| Gyári beállítás, az összes bejegyzés visszaállítása                                                                                                    |
| Gyári beállítás, az összes bejegyzés visszaállítása                                                                                                    |
| Gyári beállítás, az összes bejegyzés visszaállítása                                                                                                    |
| Gyári beállítás, az összes bejegyzés visszaállítása                                                                                                    |
| Gyári beállítás, az összes bejegyzés visszaállítása                                                                                                    |
| Gyári beállítás, az összes bejegyzés visszaállítása                                                                                                    |
| Gyári beállítás, az összes bejegyzés visszaállítása                                                                                                    |
| Gyári beállítás, az összes bejegyzés visszaállítása                                                                                                    |
| Gyári beállítás, az összes bejegyzés visszaállítása                                                                                                    |
| Gyári beállítás, az összes bejegyzés visszaállítása                                                                                                    |
| Gyári beállítás, az összes bejegyzés visszaállítása                                                                                                    |
| Gyári beállítás, az összes bejegyzés visszaállítása                                                                                                    |
| Gyári beállítás, az összes bejegyzés visszaállítása                                                                                                    |
| Gyári beállítás, az összes bejegyzés visszaállítása                                                                                                    |
| Gyári beállítás, az összes bejegyzés visszaállítása                                                                                                    |
| Gyári beállítás, az összes bejegyzés visszaállítása                                                                                                    |
| Gyári beállítás, az összes bejegyzés visszaállítása                                                                                                    |
| Gyári beállítás, az összes bejegyzés visszaállítása                                                                                                    |
| Gyári beállítás, az összes bejegyzés visszaállítása                                                                                                    |
| Gyári beállítás, az összes bejegyzés visszaállítása                                                                                                    |
| Gyári beállítás, az összes bejegyzés visszaállítása                                                                                                    |
| Gyári beállítás, az összes bejegyzés visszaállítása       11         Gyári beállítás, az összes időprogram visszaállítása       11         H       Harmatpont leolvasása       14         Helyiséglevegő nedvességtartalmának leolvasása       14         Hibaüzenet       14         Hibridmenedzser       5         Hővisszanyerési hozam       13         Hővisszanyerési hozam leolvasása       13         Hűtés       4         Hűtés nappali hőmérséklet beállítása       9         Hűtés üzemmód beállítása       8         I       Időprogram       7         Cirkuláció       9       9         gyors beállítás       8       11         Fűtés       9       9         gyors beállítás       9       9         Időprogram az elektromos feszültség kikapcsolása után       7         Időszakok       2       9         Időszakok       2       8         Emelt tarifa       8       8         Emelt tarifa       8       8         Emelt tarifa       8       8         Hűtés       9       9         Időszakok       2       9         Időszakok       2       8 |
| Gyári beállítás, az összes bejegyzés visszaállítása                                                                                                    |
| Gyári beállítás, az összes bejegyzés visszaállítása.       11         Gyári beállítás, az összes időprogram visszaállítása.       11         H       Harmatpont leolvasása.       14         Helyiséglevegő nedvességtartalmának leolvasása.       14         Hibaüzenet       14         Hibridmenedzser       5         Hővisszanyerési hozam       13         Hűtés       4         Hűtés nappali hőmérséklet beállítása       9         Hűtés üzemmód beállítása       8         I       I         Időprogram       7         Cirkuláció       9         gyors beállítás       8         halk üzem       11         Hűtés       9         Időprogram az elektromos feszültség kikapcsolása után       7         Időszakok       8         Cirkuláció       8         Hutés       8         Hútés       8         Hűtés       8         Hités       9         Itás       8         Kutáció       9         Kutás       9         Hűtés       9         Hűtés       9         Hűtés       9         Hűtés       9                                                        |
| Gyári beállítás, az összes bejegyzés visszaállítása.       11         Gyári beállítás, az összes időprogram visszaállítása.       11         H       Harmatpont leolvasása.       14         Helyiséglevegő nedvességtartalmának leolvasása.       14         Hibaüzenet       14         Hibridmenedzser       5         Hővisszanyerési hozam       13         Hővisszanyerési hozam leolvasása       13         Hűtés       4         Hűtés nappali hőmérséklet beállítása       9         Hűtés üzemmód beállítása       8         I       I         Időprogram       7         Cirkuláció       9         gyors beállítás       8         halk üzem       11         Hűtés       9         Időprogram az elektromos feszültség kikapcsolása után       7         Időszakok       8         Cirkuláció       8         Emelt tarifa.       8         Fűtés.       8         halk üzem       8         Háts       8         Hűtés       8         Hűtés       8         Hűtés       8         Hűtés       8         Hűtés       8                                       |

#### κ

| Karbantartási igénvielzés 14                                                                                                    | 1                                                                                                    |
|----------------------------------------------------------------------------------------------------|----------------------------------------------------------------------------------------------------|
| Kedvezményes áramdíi beállítása                                                                                                    | 1                                                                                                    |
| Képernyőkontraszt beállítása 10                                                                                                    | ר                                                                                                    |
| Képernyőkontraszt változtatás nélda                                                                                                    | 5                                                                                                    |
| Kezelési koncenció                                                                                                    | 5                                                                                                    |
| Kezelési szint                                                                                                    | 5                                                                                                    |
| Kiegészítő hőtermelő epergiaár heállítás                                                                                                    | ן<br>1                                                                                                    |
| Kiegesztio hotermelo energiaal bealitas                                                                                                    | 1                                                                                                    |
| Kijelzo, Szolal Statisztika 12, 14                                                                                                    | +                                                                                                    |
| Kijeizoszini                                                                                                    | J                                                                                                    |
| Arvani nomersekiet                                                                                                    | h                                                                                                    |
| az aktualis hap leiuli asahoz                                                                                                    | ל<br>ר                                                                                                    |
| egy luoszak leiulitasanoz                                                                                                    | 9<br>7                                                                                                    |
| Kivánt hőmérséklet gyors felülírásá                                                                                                    | 7                                                                                                    |
| Kivant nomersekiet györs felulirasanak deaktivalasa                                                                                                    | 7                                                                                                    |
| Kivant nomersekiet gyors modositasa                                                                                                    | 4                                                                                                    |
| Koltsegek beallitasa                                                                                                    | 1                                                                                                    |
|                                                                                                    | 2                                                                                                    |
| Kornyezeti hozam leolvasasa 12–13                                                                                                    | 3                                                                                                    |
| M                                                                                                    | _                                                                                                    |
| Manuális hűtés, Hűtési napok beállítás 10                                                                                                    | )                                                                                                    |
| Melegvíz beállítása                                                                                                    | 9                                                                                                    |
| Melegvíz kívánt hőmérséklet beállítása                                                                                                    | 9                                                                                                    |
| Melegvízkészítés                                                                                                    | 1                                                                                                    |
| Melegvízkészítés üzemmód beállítása                                                                                                    | 9                                                                                                    |
| Működési hibák elkerülése                                                                                                    | 5                                                                                                    |
| N                                                                                                    |                                                                                                    |
|                                                                                                    |                                                                                                    |
| Normál időszámítás beállítása10                                                                                                    | )                                                                                                    |
| Normál időszámítás beállítása 10<br>Nyári időszámítás beállítása                                                                                                    | )<br>)                                                                                                    |
| Normál időszámítás beállítása                                                                                                    | )<br>)<br>)                                                                                                    |
| Normál időszámítás beállítása                                                                                                    | )<br>)<br>)                                                                                                    |
| Normál időszámítás beállítása                                                                                                    |                                                                                                    |
| Normál időszámítás beállítása                                                                                                    | )<br>)<br>)                                                                                                    |
| Normál időszámítás beállítása                                                                                                    |                                                                                                    |
| Normál időszámítás beállítása                                                                                                    |                                                                                                    |
| Normál időszámítás beállítása                                                                                                    | 0<br>0<br>0<br>0<br>3                                                                                                    |
| Normál időszámítás beállítása                                                                                                    |                                                                                                    |
| Normál időszámítás beállítása                                                                                                    | 0<br>0<br>0<br>6<br>3                                                                                                    |
| Normál időszámítás beállítása                                                                                                    | 0<br>0<br>0<br>3<br>3<br>4                                                                                                    |
| Normál időszámítás beállítása                                                                                                    |                                                                                                    |
| Normál időszámítás beállítása       10         Nyári időszámítás beállítása       10         Nyelv választása       10         Ó       10         Óra szerinti idő beállítása       10         P       10         Példa, képernyőkontraszt változtatás       10         R       10         Szakember szint       14         Szakkifejezések       14         Szimbólumok       6         Szimbólumok és kiegészítő információk       6                                                                                                    |                                                                                                    |
| Normál időszámítás beállítása                                                                                                    |                                                                                                    |
| Normál időszámítás beállítása                                                                                                    |                                                                                                    |
| Normál időszámítás beállítása       10         Nyári időszámítás beállítása       10         Nyelv választása       10         Ó       10         Ó       10         P       10         Példa, képernyőkontraszt változtatás       10         R       11         Szakember szint       12         Szakember szint       12         Szimbólumok       12         Szolárstatisztika leolvasása       12         Távolléti napok beállítása       10                                                                                                    |                                                                                                    |
| Normál időszámítás beállítása       10         Nyári időszámítás beállítása       10         Nyelv választása       10         Ó       10         Ó       10         P       10         Példa, képernyőkontraszt változtatás       10         R       11         S       12         Szakember szint       14         Szakkifejezések       12         Szolárstatisztika leolvasása       12         Szolárstatisztika leolvasása       12         T       14         Távolléti napok beállítása       10         Távolléti napok deaktiválása       10                                                                                                    |                                                                                                    |
| Normál időszámítás beállítása       10         Nyári időszámítás beállítása       10         Nyelv választása       10         Ó       10         Ó       10         Óra szerinti idő beállítása       10         P       10         Példa, képernyőkontraszt változtatás       10         R       10         S       5         Szakember szint       14         Szakkifejezések       2         Szimbólumok       6         Szolárstatisztika leolvasása       12, 12         T       14         Távolléti napok beállítása       10         U       10                                                                                                    |                                                                                                    |
| Normál időszámítás beállítása       10         Nyári időszámítás beállítása       10         Nyelv választása       10         Ó       10         Óra szerinti idő beállítása       10         P       10         Példa, képernyőkontraszt változtatás       10         R       10         S       11         Szakember szint       14         Szakkifejezések       25         Szimbólumok       6         Szolárstatisztika leolvasása       12, 14         T       14         Távolléti napok beállítása       10         Üzemanyag-fogyasztás       11                                                                                                    |                                                                                                    |
| Normál időszámítás beállítása       10         Nyári időszámítás beállítása       10         Nyelv választása       10         Ó       10         Óra szerinti idő beállítása       10         P       10         Példa, képernyőkontraszt változtatás       10         R       10         Szakember szint       14         Szakkifejezések       14         Szimbólumok       12         Szolárstatisztika leolvasása       12, 14         T       14         Távolléti napok beállítása       10         Üzemanyag-fogyasztás       11         Üzemanyag-fogyasztás       11                                                                                                    |                                                                                                    |
| Normál időszámítás beállítása                                                                                                    |                                                                                                    |
| Normál időszámítás beállítása 10   Nyári időszámítás beállítása 10   Nyelv választása 10   Ó 10   Ó 10   Ó 10   Ó 10   Ó 10   Ó 10   Ó 10   Ó 10   Ó 10   Ó 10   Ó 10   Ó 10   Ó 10   Ó 10   P Példa, képernyőkontraszt változtatás   R 10   Rendeltetésszerű használat 10   S 5   Szakember szint 14   Szakkifejezések 42   Szimbólumok 6   Szolárstatisztika leolvasása 12, 14   T 12   Távolléti napok beállítása 10   U 12   Uzemanyag-fogyasztás 13   Územanyag-fogyasztás 14   V Választási szint                                                                                                    | 0<br>0<br>0<br>0<br>0<br>0<br>0<br>0<br>0<br>0<br>0<br>0<br>0<br>0<br>0<br>0<br>0<br>0<br>0                                                                                                    |
| Normál időszámítás beállítása       10         Nyári időszámítás beállítása       10         Nyelv választása       10         Ó       10         Ó       10         Ó       10         Ó       10         Ó       10         Ó       10         Ó       10         Ó       10         Ó       10         Ó       10         Ó       10         Ó       10         Ó       10         Ó       10         Ó       10         P       10         Példa, képernyőkontraszt változtatás       10         R       11         Sakember szint       12         S       14         Szakember szint       14         Szakkifejezések       2         Szimbólumok       6         Szolárstatisztika leolvasása       12         T       14         Távolléti napok beállítása       10         Uzemanyag-fogyasztás       13         Uzemanyag-fogyasztás       14         V       Választási szint           Z </td <td><ul> <li>D</li> <li>D</li> <li>D&lt;</li></ul></td> | <ul> <li>D</li> <li>D</li> <li>D&lt;</li></ul> |
| Normál időszámítás beállítása       10         Nyári időszámítás beállítása       10         Nyelv választása       10         Ó       10         Óra szerinti idő beállítása       10         P       10         Példa, képernyőkontraszt változtatás       10         R       10         Rendeltetésszerű használat       10         S       3         Szakember szint       14         Szakkifejezések       4         Szimbólumok       6         Szolárstatisztika leolvasása       12, 14         T       14         Távolléti napok beállítása       10         Üzemanyag-fogyasztás       11         V       Választási szint         Z       2         Zóna       4                                                                                                    | D         D         D <td< td=""></td<>                                                                                                    |

#### Kiadó/gyártó Saunier Duval ECCI 17, rue de la Petite Baratte – BP 41535 - 44315 Nantes Cedex 03 Téléphone 033 24068-1010 – Télécopie 033 24068-1053

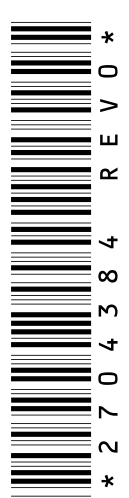

0020249355\_00 - 29.11.2016

#### Szállító

Vaillant Saunier Duval Kft. 1117 Budapest – Hunyadi János út. 1. Tel 1 2830553 – Telefax 1 2830554 info@saunierduval.hu – www.saunierduval.hu

© Ezek az útmutatók, vagy ezek részei szerzői jogi védelem alatt állnak, és kizárólag a gyártó írásos beleegyezésével sokszorosíthatók, illetve terjeszthetők. A műszaki változtatások joga fenntartva.

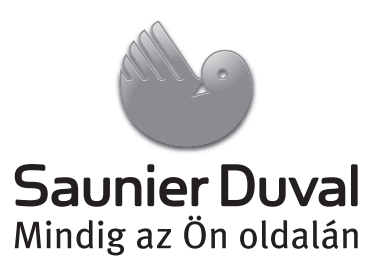